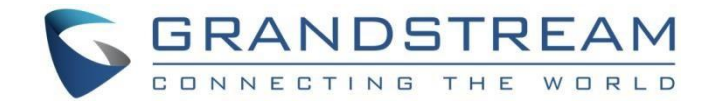

## 深圳市潮流网络技术有限公司

## GXW4104/4108 网关白皮书

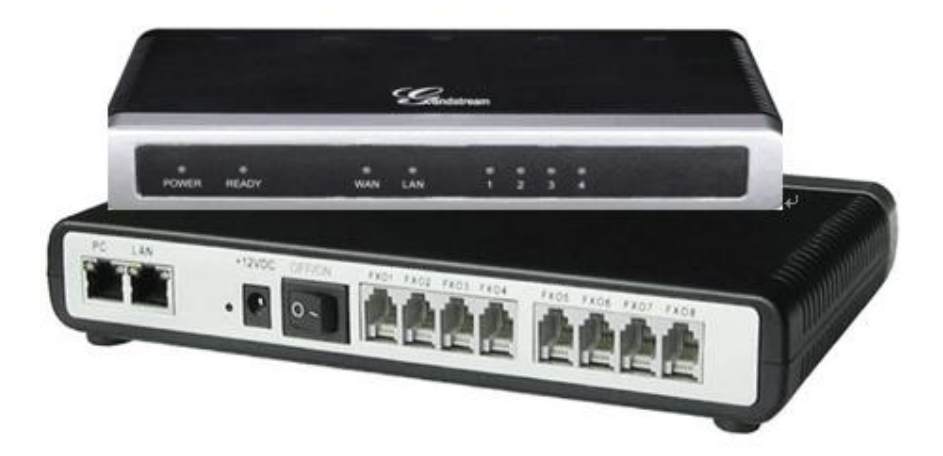

深圳市潮流网络技术有限公司 www.grandstream.cn

## 目录

| 1 | 安装常 | 常见问题1                              |
|---|-----|------------------------------------|
|   | 1.1 | 网关的电源规格1                           |
|   | 1.2 | 如何连线启动设备1                          |
|   | 1.3 | 如何查询网关 IP2                         |
| 2 | 实际应 | 立用常见问题2                            |
|   | 2.1 | 如何实现与 SIP Server 对接(中继对等)          |
|   | 2.2 | 出现 UNKNOW 或者 UNDETECT 的来显问题,如何解决7  |
|   | 2.3 | 出现打进来的话机挂机后, 网关侧话机还没有挂断的现象, 如何解    |
| 决 |     | 7                                  |
|   | 2.4 | 指定端口出局                             |
| 3 | 功能应 | 这用9                                |
|   | 3.1 | 如何登陆 Web 页面9                       |
|   | 3.2 | WEB GUI 配置9                        |
|   |     | 3.2.1 如何查看状态页面9                    |
|   |     | 3.2.2 如何使用多条 PSTN 线自动检测功能 11       |
|   |     | 3.2.3 如何使用一条 PSTN 线自动检测功能 14       |
|   |     | 3.2.4 如何设置网关的 IP15                 |
|   |     | 3.2.5 如何设置日期时间18                   |
|   |     | 3.2.6 如何实现注册                       |
|   |     | 3.2.7 如何设置网关的入局21                  |
|   |     | 3.2.8 如何实现与 SIP Server 对接(账号注册) 22 |
|   |     | 3.2.9 如何实现升级固件23                   |
|   |     | 3.2.10 如何设置传真功能25                  |
|   |     | 3.2.11 如何实现配置文件升级                  |
|   |     | 3.2.12 如何抓取系统日志                    |

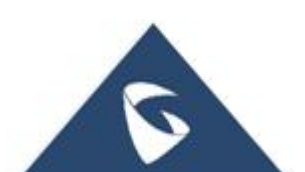

| <br>如何抓包   | 3.2.13 |
|------------|--------|
| <br>如何恢复出厂 | 3.2.14 |
| <br>       | 更多支持   |

1 安装常见问题

## 1.1 网关的电源规格

● GXW4104/4108 标配电源规格: 12V/0.5A。

## 1.2如何连线启动设备

● GXW4104/4108(以GXW4108为例)

|   |                                                                                               | mentelen@22                   |
|---|-----------------------------------------------------------------------------------------------|-------------------------------|
|   | LAN WAN VIDEO IN +12VDC OFFION                                                                |                               |
|   | $ \rightarrow  \downarrow  \downarrow \downarrow \downarrow \downarrow \downarrow \downarrow$ |                               |
|   | 0 2 3 4 5 6                                                                                   | Ø                             |
|   |                                                                                               |                               |
| 1 | LAN 口(连接 PC)↩                                                                                 | ② WAN 囗(连接交换机/路由器)↩           |
| 3 | 用作 RCA 的连接↩                                                                                   | ④ Reset( <u>长按</u> 7S 可恢复出厂)↩ |
| 5 | 电源接口 🗸                                                                                        | ⑥ 电源开关↩                       |
| Ø | FXO 口(用于连接 PSTN 线)↩                                                                           | <u>~</u>                      |
|   |                                                                                               |                               |

S1:用以太网线一端连接 GXW410X 的 WAN 口,一端连接上行网络如交换机,路由器。

S2: 接入电源, 网关启动后, 对应的接口 LED 灯会亮, 如电源接口, 网络接口。

S3:连接 PSTN 线到 FXO 口。(GXW4104 具有 4 个 FXO 口,GXW4108 具有 8 个 FXO 口。)

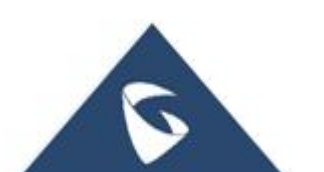

## 1.3如何查询网关 IP

IP Query---IP 查询工具适用于静态 IP 和动态 IP 的查询。网关的 WAN 口连接 网络(默认为 DHCP), 网关与电脑处于同一交换机下。

工具下载地址: <u>http://www.grandstream.cn/Xiazai.aspx?TypeId=66</u>

安装和查询 IP 的具体步骤,参照压缩包里 Readme.txt 文档操作,如下图:

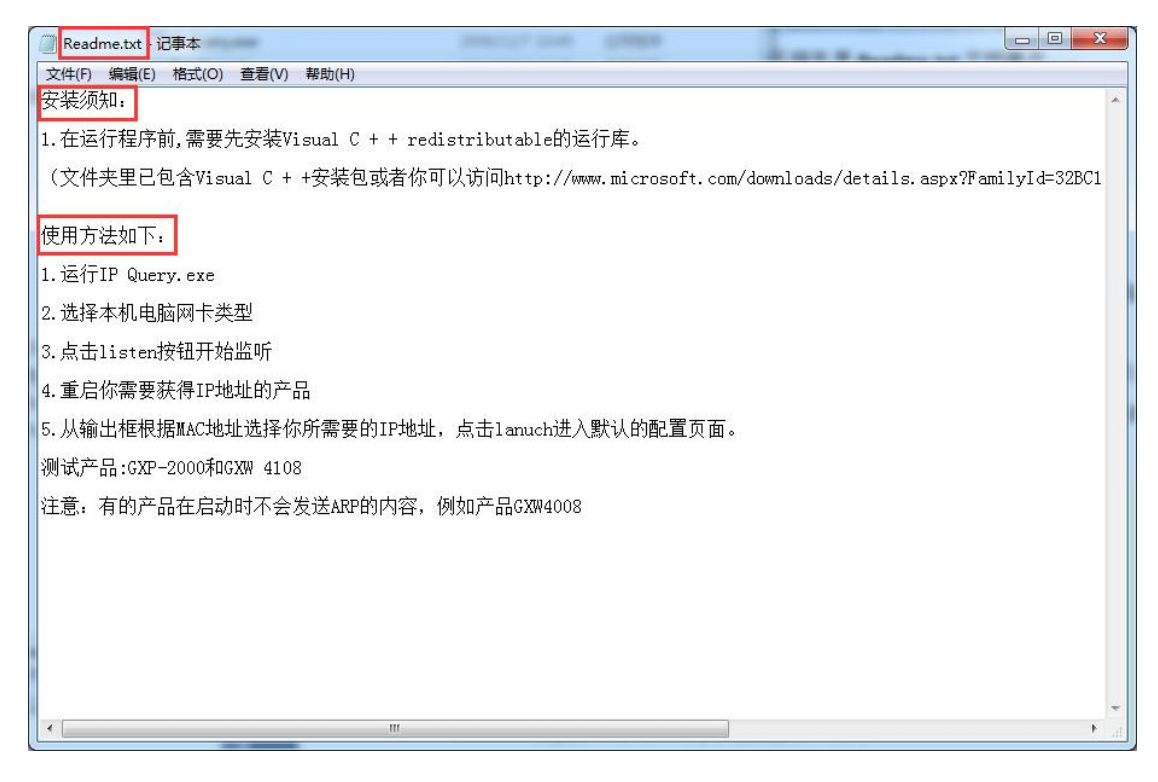

## 2 实际应用常见问题

## 2.1如何实现与 SIP Server 对接(中继对等)

● 场景: SIP Server 上面有分机,可实现内部呼叫,多条 PSTN 线连接在 GXW4108 的 FXO 口,分机如何通过 PSTN 线呼叫和接听外线电话。

▶ 解决方式:

(1) SIP Server 以 UCM 为例。配置 UCM 上的 VoIP 对等中继。

S1: 由路径: 分机--->VOIP 中继, 点击"新建 SIP 中继"。如下图, 新建中继界面, 类型选择"对等中继", 提供商名称填写该条中继的名称, 主机处填写

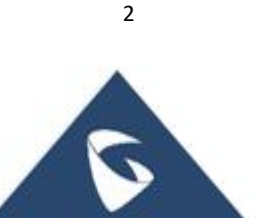

| Menus         | ,≡ | 新建SIP中继   |              |   |
|---------------|----|-----------|--------------|---|
|               | ~  |           |              |   |
| 嚞 分机/中继       | ^  | 类型:       | 对等SIP中继      | Ŷ |
|               |    | 提供商名称:    | GXW4108      |   |
|               |    | 主机:       | 192.168.94.3 |   |
| 模拟中继          |    | 使用远端的CID: |              |   |
| VoIP中继        |    | 使用中继的CID: |              |   |
|               |    | NAT:      |              |   |
|               |    | 禁用该中继:    |              |   |
|               |    | TEL URI:  | 不使用          | ~ |
| <b>6</b> 呼叫业务 | ~  | 来电显示:     |              |   |
| 🗘 PBX设置       | *  | 本中専二々か,   | [            |   |
| 🔂 系统设置        | ~  | 米电亚示名称:   |              |   |
| 🗶 系統管理        | ~  | 目动录音:     |              |   |
| CDR           | ~  | 入局回呼:     |              |   |
| ■○ 增值业务       | ~  |           |              |   |

网关 GXW4108 的 IP。点击"保存"。

S2: 找到刚刚建立的中继,点击"编辑",进入编辑配置界面。

| Menus     | •≡ | VoIP中继         |        |      |                              |       |                 |
|-----------|----|----------------|--------|------|------------------------------|-------|-----------------|
| (い 系統状态   | ~  | + 新建SIP中继 + 新發 | 對AX中進  |      |                              |       |                 |
| 🛃 分机 / 中继 | ^  | 提供商名称 🛊        | 终端类型 🕯 | 类型;  | 域名/IP \$                     | 用户名 🛊 | 选项              |
| 分机        |    | GXW4108        | SIP    | peer | 192.168.94.3                 |       | C 🧠 🙆 🗎         |
| 分机组       |    | ucm6102        | SIP    | peer | 192.168.94.57                |       | Ľ 🦁 💩 🗎         |
| 模拟中继      |    | истб104        | SIP    | peer | 192.168.84.248               |       | r 🥗 💿 🖥         |
| VoIP中继    |    | ucm6510        | SIP    | peer | 192.168.9 <mark>4.</mark> 51 |       | r 🥗 💿 💼         |
| SLA工作站    |    |                |        | 全部:4 | বি বি চা                     |       | 10 条/页 > 跳至 1 页 |
| 出局路由      |    |                |        |      |                              |       |                 |

S3: 点击"高级设置",勾选"启用心跳检测",点击"保存"并点击"应用更改"。

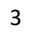

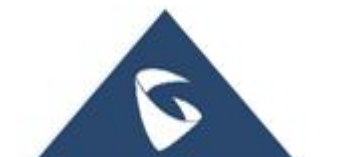

| Menus           | ·= | 编辑SIP 中继: GXW | 4108 保存 取消                                                            |
|-----------------|----|---------------|-----------------------------------------------------------------------|
| (1) 系统状态        | ×  | 基础设置 高级设置     |                                                                       |
| 🛃 分机/中继         | ^  |               | AAL2-5./20-52                                                         |
| 分机              |    |               | G573 G5M G775                                                         |
| 分机组             |    |               |                                                                       |
| 模拟中继            |    | 发送PPI头域:      |                                                                       |
| VoIP中继          |    | 发送PAI头域:      |                                                                       |
| SLA工作站          |    | 适传PAI头域:      |                                                                       |
| 出局路由            |    | DID模式:        | Request-line ×                                                        |
| 入局路由            |    | DTMF模式:       | 默认 · · ·                                                              |
| 🕻 呼叫业务          | ~  | 启用心跳检测:       |                                                                       |
| PBX设置           | ~  | * 心跳频率:       | 60                                                                    |
| 🔓 系統设置          | ×  | * 最大呼叫路数:     | 0                                                                     |
| 🗶 系統管理          | ~  | (令真模式:        | 元 *                                                                   |
| 🖺 CDR           | ~  | SRTP加密模式:     | 关闭                                                                    |
| 2011年1月11日 増値业务 | .* | 开启LDAP同步:     |                                                                       |
|                 |    | CC设置          |                                                                       |
|                 |    | 开启CC业务:       |                                                                       |
|                 |    |               |                                                                       |
|                 |    |               | Copyright © Grandstream Networks Inc. 2014-2018, All Rights Reserved. |

S4: 点击"系统状态",查看中继的状态,如下图,蓝色代表中继连接成功。

|           | ( <b>=</b> | 空间使用率                   |                          | 资源使用率                                                 |                      | 设备容量                   |
|-----------|------------|-------------------------|--------------------------|-------------------------------------------------------|----------------------|------------------------|
| (小 系统状态   | ^          | 配置分区                    | 数据分区                     | <ul> <li>CPU使用量</li> <li>内存使用量</li> </ul>             |                      | USB                    |
| 系统总览      |            |                         |                          | 50%                                                   | 内存使用量                |                        |
| 系統信息      |            |                         |                          | 40%                                                   | 20%                  | 未插入USB磁盘               |
| 当前通话      |            |                         |                          | 30%                                                   | 全部: 498              |                        |
| 网络状态      |            |                         |                          | 20%                                                   | $\mathbf{f}$         | SD≒                    |
| 🛃 分机 / 中继 | *          | • 空间 108MB/184MB        | ● 空间 104MB/2076MB        | 10%                                                   | CPU使用量<br><b>又</b> % | SD SD                  |
| 🕻 呼叫业务    | ×          | ● 节点 <b>1936</b> /12800 | • 节点 2590/142272         | 0.5<br>0s 10s 20s 30s 40s 50s                         | 60s 070              | 未插入SD卡                 |
| PBX设置     | ~          |                         |                          |                                                       |                      |                        |
| 😡 系統设置    | Ŷ          | PBX 状态                  |                          | 接口状态                                                  | 4                    | 继                      |
| 🗶 系統管理    | ٠          | 系统时间:                   | 2018-05-08 14:03:44      | USB                                                   | -                    | O 5 • 1 • 0<br>• 4 • 0 |
| CDR       | ×          | 当前通话                    | 0                        | SD-₩                                                  |                      | test 🔴                 |
| ■ 增值业务    | *          | 分机                      | 4/20                     | LAN                                                   |                      | GXW4108                |
|           |            | 会议室                     | 0/1                      | WAN                                                   |                      | ucm6102                |
|           |            | 呼叫队列                    | 0/1                      | FXS                                                   | 1 2                  | ucm6104                |
|           |            | 停泊域分机                   | 0/20                     | FXO                                                   |                      | ucm6510                |
|           |            | 动态防御                    | <ul> <li>● 关闭</li> </ul> |                                                       |                      |                        |
|           |            | Fail2ban                | ● 关闭                     |                                                       |                      |                        |
|           |            | 自动备份                    | <ul> <li>关闭</li> </ul>   |                                                       |                      |                        |
|           |            |                         | Copyright                | © Grandstream Networks, Inc. 2014-2018. All Rights Re | eserved.             |                        |

S5: 建立出局路由。呼叫规则名称可以根据自己需要随意填写(如 test), 填写匹配模式 x.,特权等级选择"内部",使用中继选择 S1 中建立的中继,点 击保存并点击应用更改。

| Menus     | ·=  | 编辑出局规则:test                               |                |       |                               | 保存取消     |
|-----------|-----|-------------------------------------------|----------------|-------|-------------------------------|----------|
| (小 系统状态   | ~   |                                           |                |       |                               | <u>^</u> |
| 🛃 分机/中约   | 迷 ^ | * 呼叫规则名称:                                 | test           |       |                               |          |
| 分机        |     |                                           |                |       |                               |          |
| 分机组       |     | * [[]][[]][]][]][]][]][]][]][]][]][]][]][ | x.             |       |                               |          |
| 模拟中组      | ŧ   |                                           |                |       |                               |          |
| VoIP中组    | *   | 禁用该路由:                                    |                | 密码组:  | 无                             | ~        |
| SLA工作     | 站   | 密码:                                       |                | 特权等级: | 内部                            | v        |
| 出局路由      | ∃   | 主叫号码匹配                                    |                |       | 警告:将权限等级设置为"内<br>部"存在潜在的安全风险, |          |
| 入局路由      | 3   | 主叫号码匹配:                                   |                |       |                               | _        |
| 🕻 呼叫业务    | ~   | 呼叫时长限制                                    |                |       |                               |          |
| PBX设置     | Ý   | 呼叫时长限制:                                   |                |       |                               |          |
| 🗔 系统设置    | ×   | 主中继                                       |                |       |                               |          |
| 🗶 系統管理    | ~   | * 使用中继:                                   | SIP中继GXW4108 ~ |       |                               |          |
| 🖹 CDR     | ×   | 前满剥离:                                     |                |       |                               |          |
| 1911 增值业务 | ×.  | 前綴:                                       |                |       |                               |          |
|           |     | 使用备用中继                                    |                |       |                               |          |
|           |     | + 添加                                      |                |       |                               | -        |

S6: 建立入局路由。中继选择 S1 建立的中继,匹配模式填写 x.,默认目的地选择"6000",点击保存并应用更改。

| Menus   | !≡ | 新建入局规则       |               |     |    |           |      | 保存 取消 |
|---------|----|--------------|---------------|-----|----|-----------|------|-------|
| 「小 系统状态 | ×  |              |               |     |    |           |      | Â     |
| 🛃 分机/中继 | ^  | * 中继·        | SIP由继 GXWA    | 108 | ~  |           |      |       |
| 分机      |    |              | an the county | 100 | =  |           |      |       |
| 分机组     |    | * 世祖び展立し:    | х.            |     |    | 土叫匹即標式;   | x    |       |
| 模拟中继    |    |              |               |     |    |           |      |       |
| VoIP中继  |    | 禁用该路由:       |               |     |    | 附加入局中继名称: |      |       |
| SLA工作站  |    | 附加入局自定义名称:   |               |     |    | 区别振铃:     | 无    | ~     |
| 出局路由    |    | 允许无缝转接的分机列表: |               |     |    |           |      |       |
| 入局路由    |    | 入局多模式:       |               |     |    |           |      |       |
| 🕲 呼叫业务  | ×  | 默认模式 相式:     |               |     |    |           |      |       |
| ✿ PBX设置 | ~  |              |               |     |    | _         |      |       |
| ₩ 系统设置  | ~  | * 默认目的地:     | 分机            |     | ×  | 6000      | ~    |       |
| 🗶 系統管理  | ~  | 时间条件         |               |     |    |           |      |       |
| 🖹 CDR   | ~  | + 漆加         |               |     |    |           |      |       |
| 12 增值业务 | ~  | 时间条件         | 时间            | 星期  | 月份 | 日期        | 目的地址 | 选项    |
|         |    |              |               |     |    | 暫无数据      |      |       |

(2) 配置 GXW410x, 如下:

S1: 由路径 Web 页面-->Account -->General Settings, 找到配置界面, 填写 SIP Server 的 IP, 填写 Account Name, 设置 Account Active 选择"Yes", 点击 save, 重启网关。

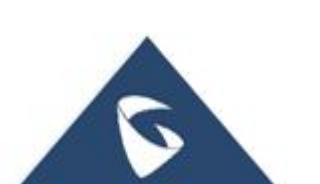

| GXW410X PSTN Gateway |                 |                      |          |                  | Logout          | Reboot                            |
|----------------------|-----------------|----------------------|----------|------------------|-----------------|-----------------------------------|
| Gindstream           | Status ACCOU    | nts Settings         | Networks | Maintenance      | FXO Lines       | Line Analysis<br>Version: 1.4.1.5 |
| Accounts             | General Setting | js                   |          |                  |                 |                                   |
| Account 1            |                 | 2                    |          |                  |                 |                                   |
| General Settings     | Account A       | ctive: •Yes ON       | D.       |                  |                 |                                   |
| Networks Settings    | Account 3       | Name: ucm6102        |          | × (Optional, nar | ne of your prof | ile)                              |
| SIP Settings         | SIP S           | erver: 192.168.10.25 | 3 35060  | (Server doma     | in name or IP a | ddress)                           |
| Audio Settings       | Outbound P      | roxy:                |          | Domain nam       | e or IP address | if in use)                        |
| Call Settings        |                 |                      |          |                  |                 |                                   |
| Account 2            |                 |                      |          |                  |                 |                                   |
| Account 3            |                 |                      |          |                  |                 |                                   |
| User Account         |                 |                      |          |                  |                 |                                   |
|                      |                 | Save                 | cel      |                  |                 |                                   |

S2: 由路径 Web 页面-->FXO Lines -->Dialing, 找到 Stage Method, 修改为 ch1-8:1;, 点击 save。

| Dialing                       |                        |                             |
|-------------------------------|------------------------|-----------------------------|
|                               | Dialing to PSTN        |                             |
| Wait for Dial-Tone(Y/N):      | ch1-8:N;               | (default No)                |
| Stage Method(1/2):            | ch1-8:1;               | × (default 2 stage dialing) |
| Min Delay Before Dialing Out: | ch1-8:500;<br>65000ms) | (default 500ms, 50 ~        |

S3: 由路径 Web 页面-->FXO Lines -->Settings, 找到 Enable Current Disconnect(Y/N),修改为 ch1-8:N;, Enable Tone Disconnect,修改为 ch1-8:Y;, 点击 save。

|                                 | FXO Termination |                                 |
|---------------------------------|-----------------|---------------------------------|
| Enable Current Disconnect(Y/N): | ch1-8:N;        | (default Y-yes)                 |
| Current Threshold:              | ch1-8:100;      | if yes(5~65530,default 100ms    |
| Enable Tone Disconnect:         | ch1-8.Y;        | × (default No; Yes - busy tone) |
| Enable Polarity Reversal:       | ch1-8:N;        | (default No; Consult carrier)   |
| Enable Call Supervision:        | ch1-8:N;        | (default No; Consult carrier)   |
| Silence Timeout(X1s):           | ch1-8:60;       | (default 60s)                   |
| Incoming Ring Timeout(X1s):     | ch1-8:6;        | (2-10s, default 6s)             |

S4: 由路径 Web 页面-->Settings -->Channels Settings, 找到 Calling to VOIP,

5

修改 User ID(如图 6000 代表 UCM 上入局路由的目的地), 点击 save 并重启网关。

|                           | Calling to V    | oIP                     |
|---------------------------|-----------------|-------------------------|
| Unconditional Call Forwar | d to Following: |                         |
| User ID:                  | ch1-8:6000;     | (i.e ch1-2:223;ch3:224) |
| SIP Server:               | ch1-8:p1;       | (ch1-2:p1;ch3:p2)       |
| SIP Destination Port:     | ch1-8:5060;     | (ch1-2:5060;ch2:7080)   |

<注 1>: 当 UCM 上设置入局到 IVR,需要设置 UCM 上和网关上的 DTMF 一致,网关设置路径为 Web 页面-->Settings -->Channels Settings--->SIP Channels Settings,可以找到如下图,默认是 1,即默认 DTMF 模式为 in-audio。

| DTMF Methods(1-7): | ch1-8:2;                                       | (default 1)         |
|--------------------|------------------------------------------------|---------------------|
|                    | (1:in-audio, 2:RFC2833, 3:1+2, 4:SIP Info, 5:1 | +4, 6:2+4, 7:1+2+4) |

## 2.2出现 UNKNOW 或者 UNDETECT 的来显问题,如何解决

当使用 GXW41XX 网关出现来电显示 UNKNOW 或者 UNDETECT 的字样 的问题时,可以使用自动检测 PSTN 的功能以解决这些问题。具体步骤可参考 3.2.2 如何使用多条 PSTN 线自动检测功能和 3.2.3 如何使用一条 PSTN 线自动检测 功能。

## 2.3出现打进来的话机挂机后,网关侧话机还没有挂断的现象, 如何解决

可以使用自动检测 PSTN 的功能以解决这些问题。具体步骤可参考 3.2.3 如 何使用一条 PSTN 线自动检测功能。或者直接由路径 Web 页面--->FXO Lines -->Settings,找到忙音值(如下图),根据需求后修改对应 FXO 端口的忙音值。

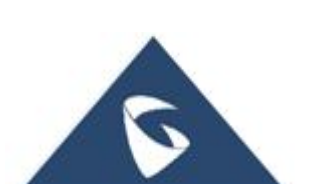

| GXW410X PSTN Gateway |               |                  |                 |                 |                                  | Logout         | Reboot                            |
|----------------------|---------------|------------------|-----------------|-----------------|----------------------------------|----------------|-----------------------------------|
| Grändstream          | <u>Status</u> | <u>Accounts</u>  | <u>Settings</u> | <u>Networks</u> | <u>Maintenance</u>               | FXO Lines      | Line Analysis<br>Version: 1.4.1.5 |
| FXO Lines            | FXO Set       | tings            |                 |                 |                                  |                |                                   |
| Settings             |               |                  |                 | Call Progress   | Tones                            |                |                                   |
| <u>Dialing</u>       |               | [Syntax: ch x-y: | f1=val@vol,f2   | =val@vol,c=o    | n1/off1-on2/of                   | f2-on3/off3;   | .]                                |
|                      |               | Note: f1,f2-freq | juency(Hz); vo  | l-volume(dB);   | c-cadence(10m                    | s, 0-continuou | us)                               |
|                      |               |                  | Dial Tone:      | ch1-8:f1=350@-1 | 11,f2= <mark>4</mark> 40@-11,c=0 | '0;            |                                   |
|                      |               | Rin              | ngback Tone:    | ch1-8:f1=440@-1 | 11,f2=480@-11,c=2                | 00/400;        |                                   |
|                      |               |                  | Busy Tone:      | ch1-8:f1=480@-1 | 11,f2=620@-11,c=5                | 0/50;          |                                   |
|                      |               | R                | eorder Tone:    | ch1-8:f1=480@-1 | 11,f2=620@-11,c=2                | 5/25;          |                                   |

## 2.4指定端口出局

当指定 FXO 口出局时,为了方便用户操作,UCM 上的出局路由的匹配模式可以写成 x.,但需要设置主叫号码匹配和前缀(如下图)。主叫号码客户可以根据自己需求设置,前缀处需要设置 991 或 992 或……或 998,991 代表可以从 4108的 FXO 口 1 出局, 992 代表从 FXO 口 2 出局,依次类推。这样用户可以直接呼叫外线号码。

| Menus   | =        | 编辑出局规则:4108 | 1              |          |    | 保存取消 |
|---------|----------|-------------|----------------|----------|----|------|
| (小 系统状态 | ř        |             |                |          |    | Î    |
|         | ^        | * 呼叫规则名称:   | 41081          |          |    |      |
| 分机      |          | * 匹配模式:     | x              |          |    |      |
| 分机组     |          |             | -              |          |    |      |
| 模拟中继    |          |             |                |          |    |      |
| VoIP中继  |          | 禁用该路由:      |                | 密码组:     | 无  | ×    |
| SLA工作站  |          | 密码:         |                | 特权等级:    | 禁用 | 191  |
| 出局路由    |          | 主叫号码匹配      |                | ]        |    |      |
| 入局路由    |          | 主叫号码匹配:     |                | 自定义动态路由: |    |      |
| 📞 呼叫业务  | <b>∼</b> | 可选的分机/分机组:  | 1005 ×         |          |    |      |
| 🗘 PBX设置 | ~        | 呼叫时长限制      |                | •        |    |      |
| 🔓 系统设置  |          | 呼叫时长限制:     |                |          |    |      |
| 🗶 系统管理  | ÷        | 主由继         |                |          |    |      |
| CDR     | ~        | * 使用中继:     | SIP中雄GXW4108 ~ |          |    |      |
| ■○ 增值业务 | ÷        | 前講測窩:       |                |          |    |      |
|         |          | 前缀:         | 998            |          |    |      |
|         |          |             |                |          |    |      |

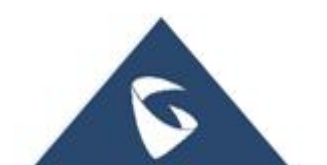

## 3 功能应用

## 3.1如何登陆 Web 页面

电脑与网关在同一网段,浏览器上输入网关 IP,如;192.168.94.3,会看到如下界面。默认密码是 admin。

| Grändstream |          | PSTN G | GXW410X<br>iateway |
|-------------|----------|--------|--------------------|
|             |          |        |                    |
|             | Password | Login  |                    |
|             |          |        |                    |

## 3.2WEB GUI 配置

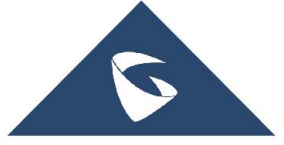

unts (账号) 、Settings

(设置)、Networks(网络)、wanneenance、テェック、 AO Lines(FXO 线路)和 Line Analysis(线路分析)。

## 3.2.1 如何查看状态页面

网关 Web 主要分为四项

登录设备 Web 页面后,首先看到 Line Analysis 页面。

● 依次点击 Status--->Account Status 可以查看账号注册状态,如下图,8个

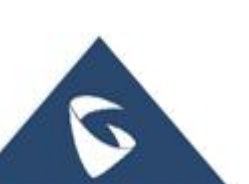

| 账号的注册状态              | 态都为否。            |                    |                |                    |                     |                  |                                          |  |
|----------------------|------------------|--------------------|----------------|--------------------|---------------------|------------------|------------------------------------------|--|
| GXW410X PSTN Gateway |                  |                    |                |                    |                     | Logout           | Reboot                                   |  |
| Gandstream           | Status           | <u>Accounts Se</u> | <u>ettings</u> | <u>Networks</u>    | <u>Maintenance</u>  | <u>FXO Lines</u> | <u>Line Analysis</u><br>Version: 1.4.1.5 |  |
| Status               | Account          | Status             |                |                    |                     |                  |                                          |  |
| Account Status       |                  |                    |                |                    |                     |                  |                                          |  |
| Networks Status      | User<br>Accounts | SIP User ID        |                | SIP Account ID     |                     | SIP Registration |                                          |  |
| System Info          | Account 1        |                    |                | "0                 |                     |                  | "No"                                     |  |
|                      | Account 2        |                    |                | "0                 | • 1                 |                  | "No"                                     |  |
|                      | Account 3        | = =                |                | "0                 | •                   |                  | "No"                                     |  |
|                      | Account 4        |                    |                | " <mark>0</mark> " |                     |                  | "No"                                     |  |
|                      | Account 5        |                    |                | "0                 | • •                 |                  | "No"                                     |  |
|                      | Account 6        |                    |                | "0                 | •                   |                  | "No"                                     |  |
|                      | Account 7        |                    |                | "0                 |                     |                  | "No"                                     |  |
|                      | Account 8        |                    |                | "0                 | •                   |                  | "No"                                     |  |
|                      |                  |                    |                |                    | All Rights Reserved | Grandstream N    | etworks, Inc. 2004-20                    |  |

● 点击"Networks Status",可以查看到设备的 MAC 地址、IP 地址、FXO 口 PSTN 线连接状况(如图,FXO1 连接了 PSTN 线)。

| GXW410X PSTN Gateway |                                                                                                    |                                                                                                    |                                                                                                    |                                                                                      | Logout           | Reboot                                   |
|----------------------|----------------------------------------------------------------------------------------------------|----------------------------------------------------------------------------------------------------|----------------------------------------------------------------------------------------------------|--------------------------------------------------------------------------------------|------------------|------------------------------------------|
| Grändstream          | Status Accounts                                                                                             | <u>Settings</u>                                                                                                | <u>Networks</u>                                                                                                    | <u>Maintenance</u>                                                                   | <u>FXO Lines</u> | <u>Line Analysis</u><br>Version: 1.4.1.5 |
| Status               | Networks Status                                                                                             |                                                                                                    |                                                                                                    |                                                                                      |                  |                                          |
| Account Status       |                                                                                                    |                                                                                                    |                                                                                                    |                                                                                      |                  |                                          |
| Networks Status      |                                                                                                    |                                                                                                    | IP Network                                                                                                    | s:                                                                                   |                  |                                          |
| <u>System Info</u>   | MAC Address:<br>IP Address:<br>Subnet Mask:<br>Gateway:<br>DNS Server 1:<br>DNS Server 2:<br>PPPoE Link Up: | 00:0B:82:0C:E-<br>192.168.94.3<br>*255.255.255.<br>*192.168.0.1*<br>*192.168.0.1*<br>t192.168.0.1*<br>disabled | 4:07<br>0°                                                                                                    |                                                                                      |                  |                                          |
|                      |                                                                                                    |                                                                                                    | PSTN Netwo                                                                                                    | rks:                                                                                 |                  |                                          |
|                      |                                                                                                    | Hang-up<br>Hang-up<br>Hang-up<br>Hang-up<br>Hang-up<br>Hang-up<br>Hang-up                                      | Line 1: Connormalized Alexandree Connormalized Alexandree Connormatic Alexandree Connormalized Alexandree Connormalized Alexandree Connormalized Alexandree Connormalized Alexandree Connormatic Alexandree Connormatic Alexandree | ected, idle.<br>onnected<br>onnected<br>onnected<br>onnected<br>onnected<br>onnected |                  |                                          |

● 点击"System Info",可以查看到设备的型号(Model),软件版本(Program),

如下图,设备的型号为 GXW4108,设备的软件版本为 1.4.1.5。

| GXW410X PSTN Gateway |                        |                          |                               |                     | Logout           | Reboot                                   |
|----------------------|------------------------|--------------------------|-------------------------------|---------------------|------------------|------------------------------------------|
| Grandstream          | Status <u>Accounts</u> | <u>Settings</u>          | <u>Networks</u>               | <u>Maintenance</u>  | <u>FXO Lines</u> | <u>Line Analysis</u><br>Version: 1.4.1.5 |
| Status               | System Info            |                          |                               |                     |                  |                                          |
| Account Status       |                        |                          |                               |                     |                  |                                          |
| Networks Status      | Product Model          | GXW4108                  |                               |                     |                  |                                          |
| System Info          | Hardware Revision:     | 1.0 Rev A                |                               |                     |                  |                                          |
|                      | Part Number:           | N/A                      |                               |                     |                  |                                          |
|                      |                        |                          | Software Vers                 | sion:               |                  |                                          |
|                      | Program                | 1.4.1.5                  |                               |                     |                  |                                          |
|                      | Loader                 | : 1.1.3.4                |                               |                     |                  |                                          |
|                      | Boot                   | : 1.1 <mark>.</mark> 3.2 |                               |                     |                  |                                          |
|                      | Syimep Up Time         | 0 day(s) 0 h             | our(s) <mark>4</mark> 1 minut | e(s)                |                  |                                          |
| ay -                 |                        |                          |                               | All Rights Reserved | Grandstream Ne   | tworks, Inc. 2004-2012                   |

## 3.2.2 如何使用多条 PSTN 线自动检测功能

S1: 由路径 Web 页面-->Line Analysis-->Auto Detect 找到如下界面, line 处输入 PSTN 线对应的外线号码(26014600, 26014601),选择测试的项目(一共三项,分别是阻抗、忙音和来显,每次只能测试一项,如图是测试的阻抗),设置 Apply test results automatically 为 Yes, 点击 Update 并重启,重启后,在如下页面点击 Star Test。

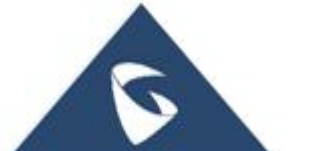

|                |        |                                   |                |               |                 | Logout          | Reboot                      |
|----------------|--------|-----------------------------------|----------------|---------------|-----------------|-----------------|-----------------------------|
|                | Status | Accounts                          | Settinos       | Networks      | Maintenance     | EXO Lines<br>Ve | Line Anale<br>ersion: 1.4.1 |
| ine Analysis   | Au     | to Detect                         |                |               |                 |                 |                             |
| Querview       |        |                                   |                |               |                 |                 |                             |
| Auto Detect    |        | PS                                | TN Auto De     | tection Cor   | figuration      |                 |                             |
| Detect Results |        |                                   |                |               |                 |                 |                             |
| Audio Capture  | Gene   | ral Notes:                        |                |               |                 |                 |                             |
|                | Enter  | the telephone number ass          | ociated with t | he line plugg | ed into the cor | responding      | g ports.                    |
|                | Line # |                                   | Г              | Impedance     | COT             | CID             | TV /PV                      |
|                | Line # |                                   | All            | Inpedance     | CP1             | CIU             | 14/64                       |
|                | 260146 | 00                                | 1              |               |                 |                 |                             |
|                | 260146 | D1                                |                |               |                 |                 |                             |
|                | 3      | 5.9                               |                |               |                 |                 |                             |
|                | 4.     |                                   |                |               |                 |                 |                             |
|                | 5.     |                                   |                |               |                 |                 |                             |
|                | 6.     |                                   |                |               |                 |                 |                             |
|                | 7.     |                                   |                |               |                 |                 |                             |
|                | 8.     |                                   |                |               |                 |                 |                             |
|                |        |                                   | Water Harry Fr |               |                 |                 |                             |
|                |        | External Line support:<br>Number: | This line is u | sed in case o | r a single PSTN | line availa     | Die.                        |
|                |        | Call Timeout:                     | 20             |               | (default        | 20s)            |                             |
|                |        | Test Parameters                   |                |               |                 |                 |                             |
|                | Apply  | test results automatically:       | © No ⊛<br>Ves  |               |                 |                 |                             |
|                | An     | olv test results to all ports     | ⊛ No ©         |               |                 |                 |                             |
|                | 04     | Error Timeoutich                  | Yes            |               |                 |                 |                             |

S2: 点击 "Start Test" 后,出现如下图

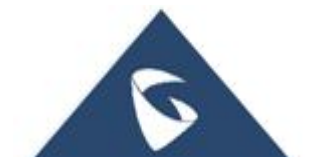

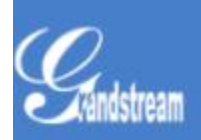

GXW410X PSTN Gateway

## The Auto detection testing has begun. Estimated testing time: 10 minutes.

# This page will be redirected to the live test update page in 10 sec.

#### Back to Status tab

S3: 等待 10s 可以跳到如下图界面,或者由路径 Web 页面-->Line Analysis-->Detect Results 处可以查看到测试结果。

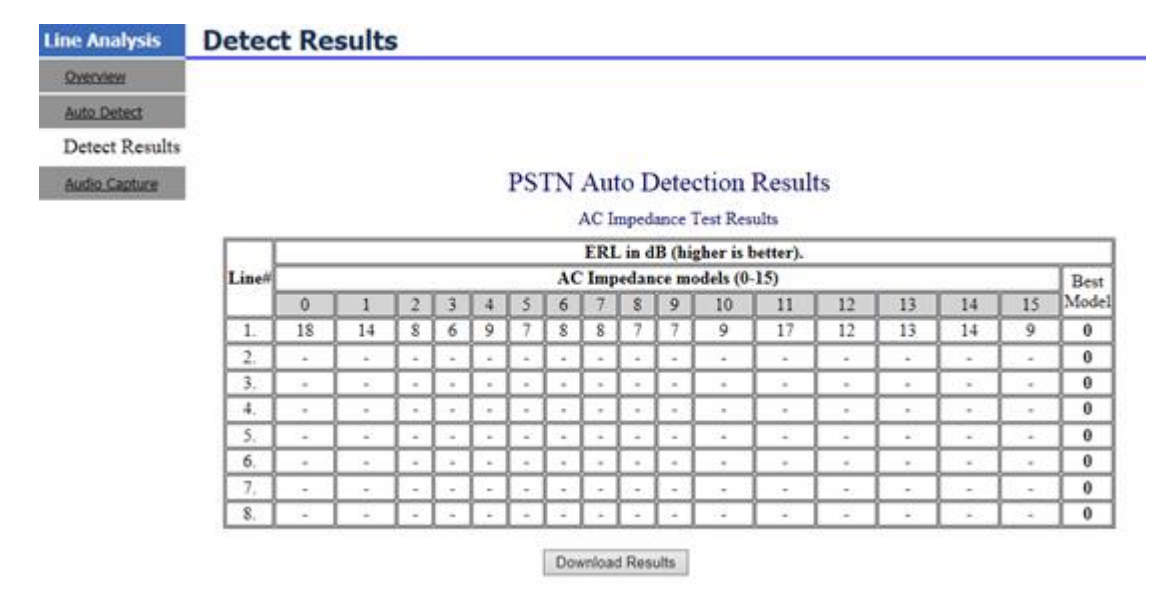

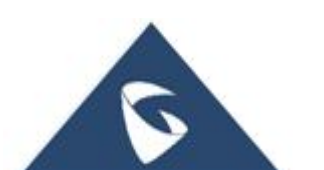

## 3.2.3 如何使用一条 PSTN 线自动检测功能

#### 一条 PSTN 线的自动检测仅适用于 CPT 测试。

S1: 由路径 Web 页面-->Line Analysis-->Auto Detect 找到如下界面, line 处输入 PSTN 线对应的外线号码,选择 CPT 测试, Number 处填写电话号码(如手机号),设置 Apply test results automatically 为 Yes, 点击 Update 并重启。重启后, 在该页面点击 Star Test。

| Line Analysis           | Auto Detec                                                                        | t                                                                                                    |                                        |                              |                                 |       |
|-------------------------|-----------------------------------------------------------------------------------|----------------------------------------------------------------------------------------------------|----------------------------------------|------------------------------|---------------------------------|-------|
| Overview<br>Auto Detect |                                                                                   | PSTN A.                                                                                                    | to Detection Co                        | Gauration                    |                                 |       |
| Potert Paculta          |                                                                                   | P31. A                                                                                                    | no peretuon ex                         | Junguration                  |                                 |       |
| Audio Canture           | General Notes:                                                                    |                                                                                                    |                                        |                              |                                 |       |
| COMPANY SERVICE         | Enter the telephone nu                                                            | mber associated with the l                                                                                                    | ine plugged into th                    | e correspondi                | ng ports.                       |       |
|                         | T in a f                                                                          |                                                                                                    | Imendance                              | CDT                          | CID                             | TYPY  |
|                         | Lane #                                                                            | A11                                                                                                    | Impedance                              |                              |                                 | 12.53 |
|                         | 1                                                                                 |                                                                                                    |                                        |                              |                                 |       |
|                         | 1.                                                                                |                                                                                                    |                                        |                              |                                 |       |
|                         | 2.                                                                                |                                                                                                    | 122                                    | -                            | -                               |       |
|                         | 3.                                                                                |                                                                                                    | -                                      | 61                           | 10                              | 61    |
|                         | 4.                                                                                |                                                                                                    | -                                      | 00                           | 11                              |       |
|                         | 5. 26014600                                                                       |                                                                                                    |                                        | ×.                           |                                 |       |
|                         | 6.                                                                                |                                                                                                    | 03                                     | 10                           |                                 | 10    |
|                         | 7.                                                                                |                                                                                                    |                                        | 03                           | 12                              | 0.0   |
|                         | 8.                                                                                |                                                                                                    | 03                                     | 01                           | -                               | 02    |
|                         | External Li<br>C<br>Test P<br>Apply test results at<br>Apply test result<br>Error | ine support: This line is 1<br>Number: 1598797456<br>all Timeout: 20<br>arameters<br>utomatically: ○ No ③ Ye<br>s to all ports: ● No ○ Ye<br>Timeout(s): 20 | used in case of a sin<br>1<br>es<br>es | ngle PSTN lin<br>(default 20 | e available.<br>)s)<br>ert Test |       |

S2: 此时过几秒, Number 处填写的号码会振铃, 接听时没有声音, 接听后挂断。

S3:检测后, Detect Results 处不会显示测试结果,用户可以由路径 FXO Lines -->Settings 查看 Busy Tone 值是否更改,如下图:

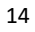

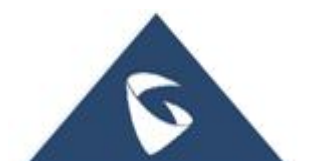

|                                     | Call Progress Tones                     |
|-------------------------------------|-----------------------------------------|
| [Syntax: ch x-y: f1=val@vol,f2=va   | l@vol,c=on1/off1-on2/off2-on3/off3;]    |
| Note: f1,f2-frequency(Hz); vol-volt | ume(dB); c-cadence(10ms, 0-continuous)  |
| Dial Tone:                          | ch1-8:f1=350@-11,f2=440@-11,c=0/0;      |
| Ringback Tone:                      | ch1-4:f1=440@-11,f2=480@-11,c=200/400;c |
| Busy Tone:                          | -11,c=50/50;ch5:f1=480@-11,f2=620@-11,c |
| Reorder Tone:                       | ch1-4:f1=480@-11,f2=620@-11,c=25/25;ch5 |

## 3.2.4 如何设置网关的 IP

由路径 Web 页面--> Networks -->Basic Settings 找到如下界面。网关获取 IP 地 址有三种方式,即 DHCP(动态), PPPOE,静态。最常用的是 DHCP 和静态这两 种方式。

| GXW410X PSTN Gateway |                    |                 |                 |                |                    | Logout           | Reboot           |
|----------------------|--------------------|-----------------|-----------------|----------------|--------------------|------------------|------------------|
| Gändstream           | <u>Status</u>      | Accounts        | <u>Settings</u> | Networks       | <u>Maintenance</u> | <u>FXO Lines</u> | Line Analysis    |
|                      |                    |                 |                 |                |                    |                  | version: 1.4.1.5 |
| etworks              | Basic Se           | ttings          |                 |                |                    |                  |                  |
| Basic Settings       |                    |                 |                 |                |                    |                  |                  |
| Advanced Settings    | IP Address:        | ø dynamically   | assigned via    | DHCP or PPPoE  | if configured      |                  |                  |
| Date & Time          |                    | DHCP hostnam    | e (Option 12):  |                |                    |                  |                  |
|                      |                    | DHCP domai      | n (Option 15):  |                |                    |                  |                  |
|                      | DHCF               | vendor class I  | D (Option 60):  | Grandstream GX | W4108              |                  |                  |
|                      |                    | PPP             | DE account ID:  |                |                    |                  |                  |
|                      |                    | PPPoE acco      | unt password:   |                |                    |                  |                  |
|                      | 10                 | PPPoF service r | ame (ontion)    | s []           |                    |                  |                  |
|                      |                    | Preferre        | ed DNS server:  | 0              | 0 0                |                  | 0                |
|                      | E E                | statically co   | nfigured (defa  | ult) as:       | •                  |                  |                  |
|                      | L                  | · statically co | inguica (acia   | 192            | 168                |                  |                  |
|                      |                    | IP Address:     |                 |                |                    |                  | 160              |
|                      |                    |                 | Subnet Mask     | 255            | 255 25             | 55               | 0                |
|                      |                    |                 |                 |                |                    |                  |                  |
|                      |                    | C               | efault Router:  | 192            | 100                |                  | 1                |
|                      |                    |                 | DNS Server 1    | 192            | 168 0              |                  | 1                |
|                      |                    |                 | DINS Server 1.  | · · ·          | •                  |                  |                  |
|                      |                    |                 | DNS Server 2:   | 192            | 168 0              |                  | 1                |
|                      | DNS Query<br>Rate: | 0<br>days)      |                 | (in minute     | es. default 0 mea  | ans no refres    | shement, max 45  |
|                      |                    |                 | Save            | ancel          |                    |                  |                  |

- DHCP 方式:
- ① 网关默认 DHCP 方式, IP Address 默认选中"dynamically assigned via DHCP

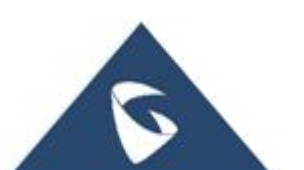

or PPPoE if configured"。如果没有配置 PPPOE 的 Account ID 和 Account Password, 则代表使用的是 DHCP 方式获取 IP。

② 点击"保存"并 重启设备,重启后, WAN 口接入 DHCP 网络环境中即可获取 IP 地址。

| (W410X PSTN Gateway |                   |                 |                 |               |                 | Logout             | Reboot               |
|---------------------|-------------------|-----------------|-----------------|---------------|-----------------|--------------------|----------------------|
| Gandstream          | <u>Status</u>     | Accounts        | <u>Settings</u> | Networks      | Maintenanc      | <u>e FXO Lines</u> | <u>Line Analysis</u> |
|                     |                   |                 |                 |               |                 |                    | Version: 1.4.1       |
|                     | _                 |                 |                 |               |                 |                    |                      |
| etworks             | Basic Se          | ettings         |                 |               |                 |                    |                      |
| Basic Settings      |                   |                 |                 |               |                 | 5                  |                      |
| Advanced Settings   | IP Address:       | .   dynamically | assigned via    | DHCP or PPPo  | E if configure  | d                  |                      |
| Date & Time         |                   | DHCP hostnam    | ne (Option 12): |               |                 |                    |                      |
|                     | _                 | DHCP domai      | in (Option 15): |               |                 |                    |                      |
|                     | DHCF              | vendor class I  | D (Option 60):  | Grandstream G | XW4108          |                    |                      |
|                     |                   | PPP             | oF account ID.  | -             |                 |                    |                      |
|                     |                   | PPPoF acco      | unt nassword:   |               |                 | _                  |                      |
|                     |                   |                 | ant password.   |               |                 |                    |                      |
|                     |                   | PPPOE Service I | iame (option).  | 0             | 0               |                    | 1                    |
|                     |                   | Preferre        | ed DNS server:  | •             | •               |                    | 0                    |
|                     |                   | statically co   | onfigured (defa | ult) as:      |                 |                    |                      |
|                     |                   |                 | IP Address      | 192           | 168             | 0                  | 160                  |
|                     |                   |                 | in riddress.    |               |                 |                    | 1                    |
|                     |                   |                 | Subnet Mask:    | 255           | 255             | 255                | 0                    |
|                     |                   | г               | )efault Router  | 192           | 168             | 0                  | 1                    |
|                     |                   |                 | veraure router. | •             |                 | •                  |                      |
|                     |                   |                 | DNS Server 1:   | 192           | 168             | 0                  | 1                    |
|                     |                   |                 |                 |               |                 |                    | ]                    |
|                     |                   |                 | DNS Server 2:   |               |                 |                    | 1                    |
|                     | DNS Query<br>Rate | days)           |                 | (in minut     | es. default 0 i | means no refre     | shement, max 4       |

- S2: PPPOE 方式:
- ① 需要具备 PPPOE 的网络环境;

② 网关 IP Address 默认选中"dynamically assigned via DHCP or PPPoE if configured"; 配置 PPPOE 的 Account ID 和 Account Password, PPPOE 服务器名称, 可填可不填,具体参考服务器。

③ 点击"保存"并重启设备,重启后,会通过 PPPOE 方式获取 IP。

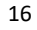

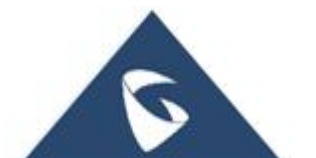

| Status     Accounts     Settings     Maintenance     EXD Lines     Line Analysis       Networks     Basic Settings       Advanced Settings       Advanced Settings       Date & Time         IP Address: * dynamically assigned via DHCP or PPPoE if configured       DHCP hostname (Option 12):       DHCP domain (Option 15):       DHCP vendor class ID (Option 60):       Grandstream GXW4108       PPPoE account ID:       PPPoE account ID:       PPPoE service name (option):       PPPoE service name (option):       PPPoE service name (option):       IP Address:       1P Address:       1P Address:       1P Address:       1P Subnet Mask:       255       255       255       255       255       Disc Query 0       NNS Server 12:       102       108       0       108       0       108       109       1000       1000       1000       1000       1000       1000       1000       1000       1000       1000       1000       1000       1000                                                                                                    | GXW410X PSTN Gateway |               |                |                  |              |                    | Log           | gout Reboot              |
|----------------------------------------------------------------------------------------------------|----------------------|---------------|----------------|------------------|--------------|--------------------|---------------|--------------------------|
| Networks       Basic Settings         Advanced Settings       IP Address: <ul> <li>dynamically assigned via DHCP or PPPoE if configured</li> <li>DHCP hostname (Option 12):</li> <li>DHCP domain (Option 15):</li> <li>DHCP vendor class ID (Option 60): Grandstream GXW4108</li> <li>PPPoE account password:</li> <li>PPPoE service name (option):</li> <li>Preferred DNS server: 0</li> <li>0</li> <li>0</li> <li>statically configured (default) as:</li> <li>IP Address: 192</li> <li>160</li> <li>Subnet Mask: 255</li> <li>255</li> <li>0</li> <li>1</li> <li>DNS Server 1: 192</li> <li>168</li> <li>1</li> <li>DNS Server 2: 192</li> <li>168</li> <li>1</li> <li>DNS Server 2: 192</li> <li>168</li> <li>1</li> <li>0</li> <li>1</li> </ul>                                                                                                    | Grändstream          | <u>Status</u> | Accounts       | <u>Settings</u>  | Networl      | cs <u>Maintena</u> | nce FXO Lir   | <u>ies Line Analysis</u> |
| Networks       Basic Settings         Basic Settings       IP Address: <ul> <li>dynamically assigned via DHCP or PPPoE if configured</li> <li>DHCP hostname (Option 12):</li> <li>DHCP domain (Option 15):</li> <li>DHCP vendor class ID (Option 60): Grandstream GXW4108</li> <li>PPPoE account DI: 730023621514</li> <li>PPPoE account password:</li> <li>PPPoE account password:</li> <li>PPPoE service name (option):</li> <li>Preferred DNS server: 0</li> <li>0</li> <li>0</li> <l< th=""><th></th><th></th><th></th><th></th><th></th><th></th><th></th><th>Version: 1.4.1.5</th></l<></ul>                                                                                                    |                      |               |                |                  |              |                    |               | Version: 1.4.1.5         |
| Basic Settings         Advanced Settings         Date & Time       IP Address: <ul> <li>dynamically assigned via DHCP or PPPoE if configured</li> <li>DHCP hostname (Option 12):</li> <li>DHCP domain (Option 15):</li> <li>DHCP vendor class ID (Option 60): Grandstream GXW4108</li> <li>PPPoE account ID: 730023621514</li> <li>PPPoE account password:</li> <li>Preferred DNS server: 0</li> <li>0</li> <li>0</li> <li0< li=""></li0<></ul>                                                                                                    | Networks             | Basic Se      | ttings         |                  |              |                    |               |                          |
| Advanced Settings       IP Address: <sup>®</sup> dynamically assigned via DHCP or PPPoE if configured         Date & Time       DHCP hostname (Option 12):<br>DHCP domain (Option 15):<br>DHCP vendor class ID (Option 60): Grandstream GXW4108<br>PPPoE account ID: 730023621514<br>PPPoE account password:                                                                                                    | Basic Settings       |               |                |                  |              |                    |               |                          |
| Date & Time       DHCP hostname (Option 12):         DHCP domain (Option 15):       DHCP vendor class ID (Option 60):         OPPOE account ID:       730023621514         PPPOE account password:       PPPOE account password:         PPPOE service name (option):       Preferred DNS server:         Preferred DNS server:       0         0       statically configured (default) as:         IP Address:       160         Subnet Mask:       255         Default Router:       110         DNS Server 1:       110         DNS Server 2:       110         DNS Server 2:       110         IP Address:       110         IP Address:       110                                                                                                    | Advanced Settings    | IP Address:   | ø dynamically  | / assigned via l | OHCP or PPI  | PoE if configu     | irec          |                          |
| DHCP domain (Option 15):<br>DHCP vendor class ID (Option 60): Grandstream GXW4108<br>PPPoE account ID: 730023621514<br>PPPoE account password:<br>PPPoE service name (option):<br>Preferred DNS server: 0 0 0 0 0<br>statically configured (default) as:<br>IP Address: 192 168 0 160<br>Subnet Mask: 255 255 255 0<br>Default Router: 192 168 0 1<br>DNS Server 1: 192 168 0 1<br>DNS Server 2: 192 168 0 1<br>DNS Server 2: 192 168 0 1<br>DNS Server 3: 192 168 0 1<br>DNS Server 3: 19    | Date & Time          |               | OHCP hostnam   | ne (Option 12):  |              |                    |               |                          |
| DHCP vendor class ID (Option 60): Grandstream GXW4108<br>PPPoE account ID: 730023621514<br>PPPoE account password:<br>PPPoE service name (option):<br>Preferred DNS server: 0 0 0 0 0 0<br>• statically configured (default) as:<br>IP Address: 192 168 0 160<br>Subnet Mask: 255 255 255 0<br>Default Router: 192 168 0 1<br>DNS Server 1: 192 168 0 1<br>DNS Server 2: 192 168 0 1<br>DNS Server 2: 192 168 0 1<br>DNS Server 3: 192 168 0 1<br>DNS Server 3   |                      |               | DHCP doma      | in (Option 15):  |              |                    |               |                          |
| PPPoE account ID: 730023621514<br>PPPoE account password:<br>PPPoE service name (option):<br>Preferred DNS server: 0 0 0 0 0<br>Statically configured (default) as:<br>IP Address: 192 168 0 160<br>Subnet Mask: 255 255 0<br>Default Router: 192 168 0 1<br>DNS Server 1: 192 168 0 1<br>DNS Server 2: 192 168 0 1<br>DNS Server 2: 192 168 0 1<br>DNS Server 3: 192 168 0 1<br>DNS Server 3: 192 168 |                      | DHCP          | vendor class I | D (Option 60):   | Grandstream  | n GXW4108          |               |                          |
| PPPoE account password:   PPPoE service name (option):   Preferred DNS server:   0   0   0   0   0   0   0   0   0   0   0   0   0   0   0   0   0   0   0   0   0   0   0   0   0   0   0   0   0   0   0   0   0   0   0   0   0   0   0   0   0   0   0   0   0   0   0   0   0   0   0   0   0   0   0   0   0   0   0   0   0   0   0   0   0   0   0   0   0   0   0   0   0   0   0   0   0   0   0   0   0   0   0   0   0   0   0 <                                                                                                    |                      |               | PPP            | oE account ID:   | 7300236215   | 14                 |               |                          |
| PPPoE service name (option):<br>Preferred DNS server:<br>• statically configured (default) as:<br>IP Address:<br>192 168 0 160 5ubnet Mask:<br>255 255 255 0 1 0 1 0 NS Server 1:<br>192 168 0 1 0 1 0 NS Server 2:<br>192 168 0 1 0 1 0 NS Server 2:<br>192 168 0 1 0 1 0 NS Server 2:<br>192 168 0 1 0 1 0 NS Server 2:<br>192 168 0 1 0 1 0 NS Server 2:<br>192 168 0 1 0 1 0 NS Server 2:<br>192 168 0 1 0 1 0 NS Server 2:<br>192 168 0 1 0 1 0 NS Server 2:<br>192 168 0 1 0 1 0 NS Server 2:<br>192 168 0 1 0 1 0 NS Server 2:<br>192 168 0 1 0 0 1 0 0 0 0 0 0 0 0 0 0 0 0 0 0                                                                                                    |                      |               | PPPoE acco     | unt password:    |              |                    |               |                          |
| Preferred DNS server:<br>Preferred DNS server:<br>statically configured (default) as:<br>IP Address:<br>IP Address:<br>IP Address:<br>255<br>255<br>255<br>0<br>160<br>160<br>160<br>160<br>160<br>160<br>160                                                                                                    |                      | F             | PPoE service r | name (option):   |              |                    |               |                          |
| <ul> <li>statically configured (default) as:         IP Address: 192 168 0 160         Subnet Mask: 255 255 0         Default Router: 192 168 0 1         Default Router: 192 168 0 1         DNS Server 1: 192 168 0 1         DNS Server 2: 192 168 0 1         DNS Server 2: 192 168 0 1         Substantiation of the server of the server of</li></ul>                                                                                                    |                      |               | Preferre       | ed DNS server:   | 0            | 0                  | 0             | 0                        |
| IP Address: <sup>192</sup> 168 0 160<br>Subnet Mask: <sup>255</sup> 255 255 0<br>Default Router: <sup>192</sup> 168 0 1<br>DNS Server 1: <sup>192</sup> 168 0 1<br>DNS Server 2: <sup>192</sup> 168 0 1<br>DNS Server 2: <sup>192</sup> 168 0 1<br>DNS Query 0 1<br>Rate:days)                                                                                                    |                      |               | statically co  | onfigured (defa  | ult) as:     |                    |               |                          |
| Subnet Mask: 255 255 255 0<br>Default Router: 192 168 0 1<br>DNS Server 1: 192 168 0 1<br>DNS Server 2: 192 168 0 1<br>DNS Server 2: 192 168 0 1<br>DNS Query 0 1<br>Rate:days)                                                                                                    |                      |               |                | IP Address       | 192          | 168                | 0             | 160                      |
| Subnet Mask: 235 255 255 0<br>Default Router: 192 168 0 1<br>DNS Server 1: 192 168 0 1<br>DNS Server 2: 192 168 0 1<br>DNS Server 2: 192 168 0 1<br>DNS Query 0 1<br>Rate:days)                                                                                                    |                      |               |                | in Address.      |              |                    |               |                          |
| Default Router: 192 168 0 1<br>DNS Server 1: 192 168 0 1<br>DNS Server 2: 192 168 0 1<br>DNS Query 0 1<br>Rate:days)                                                                                                    |                      |               |                | Subnet Mask:     | 200          | 200                | 200           | 0                        |
| DNS Server 1: <sup>192</sup><br>DNS Server 2: <sup>192</sup><br>168<br>0<br>1<br>DNS Query 0<br>Rate:days)                                                                                                    |                      |               | Г              | efault Router    | 192          | 168                | 0             | 1                        |
| DNS Server 1: <sup>192</sup> 168 0 1<br>DNS Server 2: <sup>192</sup> 168 0 1<br>DNS Query 0 1<br>Rate:days)                                                                                                    |                      |               | 10 <b>-</b>    | endant no dicen  | •            |                    |               |                          |
| DNS Server 2: 192 168 0 1<br>DNS Query 0 (in minutes. default 0 means no refreshement, max 45<br>Rate:days)                                                                                                    |                      |               |                | DNS Server 1:    | 192          | 168                | 0             | 1                        |
| DNS Query 0 (in minutes. default 0 means no refreshement, max 45<br>Rate:days)                                                                                                    |                      |               |                | DNS Server 2:    | 192          | 168                | 0             | 1                        |
| Rate:days)                                                                                                    |                      | DNS Query     | 0              |                  | ·<br>(in min | utes, default      | 0 means no re | freshement, max 45       |
|                                                                                                    |                      | Rate:         | davs)          |                  |              | acco. acraan       | o means no re | inconcent, max 45        |
|                                                                                                    |                      |               |                |                  |              |                    |               |                          |

Save Cancel

● S3:静态方式:

① IP Address 选择 statically configured (default) as;

② 按照网关上行网络(如路由器)填写 IP 地址、子网掩码、网关地址,DNS 服务器地址(最至少填一个)

③ 点击"保存"并重启设备。重启后,浏览器上输入设置的 IP,可以正常 访问。

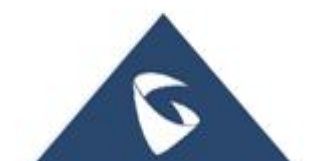

| Vandstream       |             |                                                                                                    | 0-11             | Mahuada       |                        |                    |                 |
|------------------|-------------|----------------------------------------------------------------------------------------------------|------------------|---------------|------------------------|--------------------|-----------------|
|                  | Status      | Accounts                                                                                                    | Setungs          | Networks      | i <u>Maintena</u>      | <u>nce fxu lin</u> | Version: 1.4.   |
|                  |             |                                                                                                    |                  |               |                        |                    |                 |
| works            | Basic Se    | ttings                                                                                                    |                  |               |                        |                    |                 |
| Basic Settings   | 2           |                                                                                                    |                  |               |                        |                    |                 |
| dvanced Settings | IP Address: | o dynamical                                                                                                    | ly assigned via  | DHCP or PPPo  | E if configu           | red                |                 |
| ate & Time       |             | DHCP hostna                                                                                                    | me (Option 12):  |               |                        |                    |                 |
|                  |             | DHCP dom                                                                                                    | ain (Option 15): |               |                        |                    |                 |
|                  | DHCF        | vendor class                                                                                                    | ID (Option 60):  | Grandstream G | 3XW <mark>41</mark> 08 |                    |                 |
|                  |             | PP                                                                                                    | PoE account ID:  |               |                        |                    |                 |
|                  |             | PPPoE acc                                                                                                    | ount password:   |               |                        |                    |                 |
|                  |             | PPPoE service                                                                                                    | name (option):   |               |                        |                    |                 |
|                  |             | Drefer                                                                                                    | red DNS server   | 0             | 0                      | 0                  | 0               |
|                  |             | Trefer                                                                                                    | icu biya scivel. |               |                        |                    | 0               |
|                  |             | statically of the statically of the staticall | configured (defa | ult) as:      | 400                    |                    |                 |
|                  |             |                                                                                                    | IP Address:      |               |                        | 94                 | 98              |
|                  |             |                                                                                                    | Subnet Mask:     | 255           | 255                    | 255                | 0               |
|                  |             |                                                                                                    |                  |               |                        |                    |                 |
|                  |             |                                                                                                    | Default Router:  |               |                        |                    | 1               |
|                  |             |                                                                                                    | DNS Server 1:    | 192           | 168                    | 84                 | 217             |
|                  |             |                                                                                                    | DNC Camera 2     | 192           |                        | 84                 | 040             |
|                  |             |                                                                                                    | DINS Server 2:   |               |                        | -                  |                 |
|                  | DNS Query   |                                                                                                    |                  | (in minu      | tes. default           | 0 means no re      | freshement, max |

## 3.2.5 如何设置日期时间

由路径 Web 页面--> Networks -->Date&Time, 找到如下设置页面。网关设置时间日期的方式有三种,如下:

① 通过 NTP 服务器来设置, Allow DHCP Option 42 to NTP Server 设置为"是", NTP 服务器处填写服务器的地址,点击"保存"并重启设备。

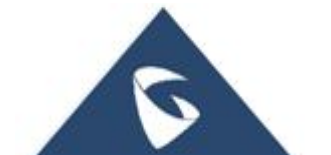

| GXW410X PSTN Gateway |               |                 |                 |                     |                    | Logout           | Reboot                    |                             |
|----------------------|---------------|-----------------|-----------------|---------------------|--------------------|------------------|---------------------------|-----------------------------|
| Grändstream          | <u>Status</u> | <u>Accounts</u> | <u>Settings</u> | Networks            | <u>Maintenance</u> | <u>FXO Lines</u> | <u>Line Ar</u><br>Version | <u>alysis</u><br>1: 1.4.1.5 |
| Networks             | Date & T      | ime             |                 |                     |                    |                  |                           |                             |
| Basic Settings       |               |                 |                 |                     |                    | _                |                           |                             |
| Advanced Settings    |               | NTP Server:     | us.pool.ntp.org |                     | (URI or IP ad      | dress)           |                           |                             |
| Date & Time          |               |                 | Allow DHCP      | Option 42 to ov     | verride NTP serv   | /er: 🔍 No        | 🖲 Yes                     |                             |
|                      |               | Time Zone:      | GMT-5:00 (US    | Eastern Time, New Y | ork)               |                  | ۲                         |                             |
|                      |               |                 | Allow DHC       | P Option 2 to ov    | erride Time Zor    | ne setting:      | No                        | Yes                         |
|                      | Self Defined  | Time Zone:      | 🖲 No 🛛          | Yes                 |                    |                  |                           |                             |
|                      | O             | ptional Rule:   | 3,2,7,2,0;11,1, | 7,2,0;60            |                    |                  |                           |                             |
|                      |               |                 | Save            | Cancel              |                    |                  |                           |                             |

② 直接在 Time Zone 处选择相应的时区(如图设置为 GMT+8:00 (Beijing, Singapore, ......)), Allow DHCP Option 2 to override time Zone setting 设置为"Yes", Self Defined Time Zone 设置为"No",点击"保存",重启设备。

| GXW410X PSTN Gateway                |                         |                    |                     |                       | Logout           | Reboot                    |                             |
|-------------------------------------|-------------------------|--------------------|---------------------|-----------------------|------------------|---------------------------|-----------------------------|
| Gandstream                          | <u>Status Accounts</u>  | <u>Settings</u>    | Networkss           | <u>Maintenance</u>    | <u>FXO Lines</u> | <u>Line An</u><br>Version | <u>ualysis</u><br>r 1 4 1 5 |
| Networks                            | Date & Time             |                    |                     |                       |                  | Version                   |                             |
| Basic Settings<br>Advanced Settings | NTP Server:             | us.pool.ntp.org    |                     | (URI or IP add        | dress)           |                           |                             |
| Date & Time                         |                         | Allow DHCP O       | ption 42 to ov      | erride NTP serv       | ver: 🖲 No        | Yes                       | -                           |
|                                     | Time Zone:              | GMT+8:00 (Beijing  | ), Singapore, Taipe | ei, Kuala Lumpur, Irk | utsk, Perth)     | ۲                         | E.                          |
|                                     |                         | Allow DHCP C       | Option 2 to ove     | erride Time Zor       | e setting:       | No                        | 🖲 Yes                       |
|                                     | Self Defined Time Zone: | No 94              | es                  |                       |                  |                           |                             |
|                                     | Optional Rule:          | 3,2,7,2,0;11,1,7,2 | ,0;60               |                       |                  |                           |                             |
|                                     |                         | Save Ca            | ncel                |                       |                  |                           |                             |

③ 根据自定义规则语法(可查看用户手册查看语法规则),设置 Optional Rule; Self Defined Time Zone 设置为"Yes",点击"保存",重启设备。

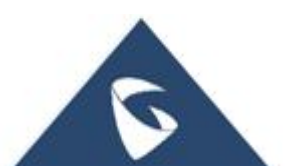

| GXW410X PSTN Gateway                               |               |                                 |                               |                       |                                    | Logout              | Reboot                    |                            |
|----------------------------------------------------|---------------|---------------------------------|-------------------------------|-----------------------|------------------------------------|---------------------|---------------------------|----------------------------|
| Grändstream                                        | <u>Status</u> | Accounts                        | <u>Settings</u>               | Networks <sub>S</sub> | <u>Maintenance</u>                 | <u>FXO Lines</u>    | <u>Line An</u><br>Version | <u>alysis</u><br>: 1.4.1.5 |
| Networks                                           | Date &        | Time                            |                               |                       |                                    |                     |                           |                            |
| Basic Settings<br>Advanced Settings<br>Date & Time |               | NTP Server:                     | us.pool.ntp.org<br>Allow DHCP | Option 42 to ov       | URI or IP ad                       | dress)<br>ver: • No | Yes                       |                            |
|                                                    |               | Time Zone:                      | GMT-5:00 (US E<br>Allow DHCP  | astern Time, New Y    | <sup>ork)</sup><br>erride Time Zor | ne setting:         | ▼<br>® <mark>N</mark> o   | Yes                        |
|                                                    | Self Defin    | ed Time Zone:<br>Optional Rule: | No II                         | Yes<br>7,2,0;60       |                                    |                     |                           |                            |
|                                                    |               |                                 | Save                          | Cancel                |                                    |                     |                           |                            |

## 3.2.6 如何实现注册

前提: 网关与 SIP Server 处于同一局域网, SIP 服务器的 SIP 端口为 5060, 若 SIP 端口不是 5060, 则 SIP 服务器处需要填写 IP+端口(如: 192.168.94.48:5080)

S1: 由路径 Web 页面--> Accounts -->General Settings 找到如下界面。
Account Active 选择 "Yes" (默认为 "Yes"), SIP Server 填写 SIP 服务器的 IP,
Account Name 可填可不填,点击 "保存"并重启设备。

| GXW410X PSTN Gateway |               |               |                 |                 |             | Logout       | Reboot                                   |
|----------------------|---------------|---------------|-----------------|-----------------|-------------|--------------|------------------------------------------|
| Gandstream           | <u>Status</u> | Accounts      | <u>Settings</u> | <u>Networks</u> | Maintenance | FXO Lines    | <u>Line Analysis</u><br>Version: 1.4.1.5 |
| Accounts             | General S     | ettings       |                 |                 |             |              |                                          |
| Account 1            |               |               |                 |                 |             |              |                                          |
| General Settings     | Acc           | count Active: | ® Yes ○ N       | 0               |             |              |                                          |
| Networks Settings    | Ac            | count Name:   | ucm6102         |                 | (Optional   | , name of yo | ur profile)                              |
| SIP Settings         |               | SIP Server:   | 192.168.94.12   |                 | (Server d   | omain name   | or IP address)                           |
| Audio Settings       | Outb          | ound Proxy:   |                 |                 | (Domain     | name or IP a | ddress if in use)                        |
| Call Settings        |               |               |                 |                 |             |              |                                          |
| Account 2            |               |               |                 |                 |             |              |                                          |
| Account 3            |               |               |                 |                 |             |              |                                          |
| <u>User Account</u>  |               |               |                 |                 |             |              |                                          |
|                      |               |               | Save Can        | cel             |             |              |                                          |

S2: 由路径 Web 页面-->Accounts -->User Account 找到如下界面。Channel(s) 填写网关的 FXO 口的号码(如 FXO1); SIP User, Authenticate ID, Authen Password

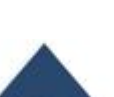

按照服务器上的用户 ID 信息填写; SIP Account 处选择相应的 Account (如 S1 中 配置服务器的 IP 是在 Account1),点击"保存",并重启设备。

| Gandstream <u>Status</u> Accounts <u>Settings r</u> | <u>Networks Maintenance FXO Lines Line Analysis</u><br>Version: 1.4.1.5 |
|-----------------------------------------------------|-------------------------------------------------------------------------|
|                                                     |                                                                         |
| Accounts SIP User Accounts                          |                                                                         |
| Account 1 Account 2 SIP UserID                      | Setting                                                                 |
| Account 3 Channel(s) SIP User ID Authenticate       | e ID Authen Password SIP Account                                        |
| Jser Account 1 1004 1004                            | Account 1 V                                                             |
|                                                     | Account 1 🔻                                                             |
|                                                     | Account 1 🔻                                                             |
|                                                     | Account 1 🔻                                                             |
|                                                     | Account 1 V                                                             |
|                                                     | Account 1 V                                                             |
|                                                     | Account 1 V                                                             |
|                                                     |                                                                         |

S3: 查看 Status 页面,点击"Account Status",查看账号的注册状态,SIP Registration 为"Yes",代表注册成功,如下图。

| GXW410X PSTN Gateway |                  |                   |                 |                 |             | Logout           | Reboot                            |
|----------------------|------------------|-------------------|-----------------|-----------------|-------------|------------------|-----------------------------------|
| Gvandstream          | Status           | <u>Accounts</u>   | <u>Settings</u> | <u>Networks</u> | Maintenance | <u>FXO Lines</u> | Line Analysis<br>Version: 1.4.1.5 |
| Status               | Account          | Status            |                 |                 |             |                  |                                   |
| Account Status       |                  |                   |                 |                 |             |                  |                                   |
| Networks Status      | User<br>Accounts | SIP User          | ID              | SIP Acco        | ount ID     | SIP R            | egistration                       |
| System Info          | Account 1        | <sup>-</sup> 1004 |                 | "0              | •           |                  | "Yes"                             |
|                      | Account 2        |                   |                 | "0              |             |                  | "No"                              |
|                      | Account 3        |                   |                 | "0              |             |                  | "No"                              |
|                      | Account 4        |                   |                 | "0              |             |                  | "No"                              |
|                      | Account 5        |                   |                 | "0              |             |                  | "No"                              |
|                      | Account 6        |                   |                 | "0              |             |                  | "No"                              |
|                      | Account 7        |                   |                 | "0              |             |                  | "No"                              |
|                      | Account 8        |                   |                 | "0              |             |                  | "No"                              |

## 3.2.7 如何设置网关的入局

● 外线无论通过哪个 FXO 口打进来,都可以入局到 SIP 服务器上的某个

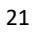

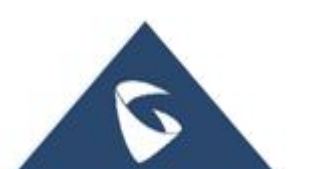

User ID (如图示是 UCM 上的分机号 6000)

由路径 Web 页面-->Settings-->Channels Settings 找到如下界面。在 User ID 处 填写入局的目的地(如下图,入局到 6000);在 SIP Server 处选择服务器,P1 代表选择 Account1 配置的服务器的参数,以此类推,也可选则 p2,p3;默认服 务器的 SIP 注册端口为 5060,如果不是,需要在 SIP Destination Port 处修改端口, 点击"保存"并重启设备。

|                       | Calling to VoIP             |                         |
|-----------------------|-----------------------------|-------------------------|
| Unconditional Ca      | ll Forward to<br>Following: |                         |
| User ID:              | ch1-8:6000;                 | (i.e ch1-2:223;ch3:224) |
| SIP Server:           | ch1-8:p1;                   | (ch1-2:p1;ch3:p2)       |
| SIP Destination Port: | ch1-8:5060;                 | (ch1-2:5060;ch2:7080)   |

● 外线通过指定端口入局到 SIP 服务器上的某个 User ID (如图是 FXO1 和 FXO2 入局到 UCM 上的分机 1005, FXO3-FXO8 入局到 1013)。更改设置后,点击"保存"并重启设备。

|                       | Calling to VoIP             |                         |
|-----------------------|-----------------------------|-------------------------|
| Unconditional Ca      | Il Forward to<br>Following: |                         |
| User ID:              | ch1-2:1005;ch3-8:1013;      | (i.e ch1-2:223;ch3:224) |
| SIP Server:           | ch1-8:p1;                   | (ch1-2:p1;ch3:p2)       |
| SIP Destination Port: | ch1-8:5060;                 | (ch1-2:5060;ch2:7080)   |

## 3.2.8 如何实现与 SIP Server 对接(账号注册)

S1: 网关注册到 SIP 服务器上,具体步骤参考 3.2.6 如何实现注册。

S2: 由路径 Web 页面-->FXO Lines -->Dialing, 找到 Stage Method, 修改为 ch1-8:2;,点击 save。

|                               | Dialing to PSTN |   |                           |
|-------------------------------|-----------------|---|---------------------------|
| Wait for Dial-Tone(Y/N):      | ch1-8:N;        |   | (default No)              |
| Stage Method(1/2):            | ch1-8:2;        | × | (default 2 stage dialing) |
| Min Delay Before Dialing Out: | ch1-8:500;      |   | (default 500ms, 50 ~      |

S3: 由路径 Web 页面-->FXO Lines -->Settings, 找到 Enable Current

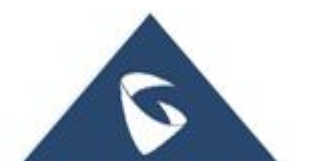

Disconnect(Y/N), 修改为 ch1-8:N;, Enable Tone Disconnect,修改为 ch1-8:Y;, 点击 save 并重启设备。

| FXO Termination                 |            |                                 |   |  |  |  |  |  |
|---------------------------------|------------|---------------------------------|---|--|--|--|--|--|
| Enable Current Disconnect(Y/N): | ch1-8:N;   | (default Y-yes)                 |   |  |  |  |  |  |
| Current Threshold:              | ch1-8:100; | if yes(5~65530,default 100ms    | ) |  |  |  |  |  |
| Enable Tone Disconnect:         | ch1-8:Y;   | × (default No; Yes - busy tone) |   |  |  |  |  |  |
| Enable Polarity Reversal:       | ch1-8:N;   | (default No; Consult carrier)   |   |  |  |  |  |  |
| Enable Call Supervision:        | ch1-8:N;   | (default No; Consult carrier)   |   |  |  |  |  |  |
| Silence Timeout(X1s):           | ch1-8:60;  | (default 60s)                   |   |  |  |  |  |  |
| Incoming Ring Timeout(X1s):     | ch1-8:6;   | (2-10s, default 6s)             |   |  |  |  |  |  |

**S4**: 当手机或者其他外部号码呼叫网关 O 口连接的 PSTN 线号码,听到两 声振铃后输入服务器上的分机号,这样该号码就会振铃。

当服务器(如UCM)上的其他分机呼叫FX0口注册的分机号后,会听到拨号音,然后拨打外线号码,通话正常。

## 3.2.9 如何实现升级固件

网关升级固件可以借助服务器来实现,即HTTP,TFTP。下面是以HTTP方式升级为例。

S1:由路径:Web页面--->Maintenance--->Update/Provisioning,找到如下界面。Upgrade Via选择"HTTP";Firmware Sever Path 填写 HFS 服务器的路径(也相当于本地电脑的 IP);启用 DHCP Option 66 Override选择"否";Automatic Upgrade选择Yes, check every 10080 minutes (default 7days);其他选项默认。点击"保存"。

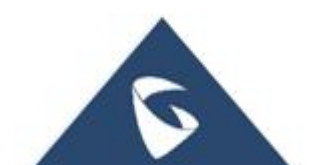

| GXW410X PSTN Gateway |             |                          |                                                                              |                                                                |                                                          | Logou                                 | t Reboot            |
|----------------------|-------------|--------------------------|------------------------------------------------------------------------------|----------------------------------------------------------------|----------------------------------------------------------|---------------------------------------|---------------------|
| Grändstream          | Status      | Accounts                 | <u>Settings</u>                                                              | Networks                                                       | Maintena                                                 | NCE FX0 Lines                         | Line Analysis       |
|                      |             |                          |                                                                              |                                                                |                                                          |                                       | Version: 1.4.1.5    |
| Maintenance          | Upgrade/Pr  | ovisioning               | k                                                                            |                                                                |                                                          |                                       |                     |
| Web/Telnet Access    |             |                          |                                                                              |                                                                |                                                          |                                       |                     |
| Upgrade/Provisioning |             |                          | Firmwar                                                                      | e Upgrade a                                                    | nd Provision                                             | ing                                   |                     |
| <u>Syslog Setup</u>  | U           | pgrade Via:              | ◎ TFTP                                                                       | HTTP                                                           |                                                          |                                       | 15                  |
| <u>Security</u>      |             | Firmware                 | e Server Path:                                                               | 192.168.94.9                                                   |                                                          |                                       |                     |
|                      |             | Config                   | g Server Path:                                                               | fm.grandstrean                                                 | n.com/gs                                                 |                                       |                     |
|                      |             | Firmwa                   | are File Prefix:                                                             |                                                                |                                                          |                                       |                     |
|                      |             | Firmwar                  | e File Postfix:                                                              |                                                                |                                                          |                                       |                     |
|                      |             | Con                      | fig File Prefix:                                                             |                                                                |                                                          |                                       |                     |
|                      |             | Confi                    | g File Postfix:                                                              |                                                                |                                                          |                                       |                     |
|                      | DHC         | P Option 66<br>Override: | 🖲 No 🛛 🔍                                                                     | Yes                                                            |                                                          |                                       |                     |
|                      | Automat     | ic Upgrade:              | No 🖲                                                                         | Yes, check ev                                                  | very 10080                                               | minutes (defaul                       | t 7 days)           |
|                      | Authenticat | te Conf File:            | <ul> <li>Always C</li> <li>Check Ne</li> <li>Always S</li> <li>No</li> </ul> | heck for New<br>ew Firmware o<br>kip the Firmw<br>Yes (Yes - c | Firmware<br>only when F/N<br>are Check<br>fg file authen | W pre/suffix char<br>ticated before a | nges<br>cceptance ) |
|                      |             |                          | Save Ca                                                                      | ncel                                                           |                                                          |                                       |                     |

S2: 官网下载固件, 解压后把里面 bin 文件拖到 HFS 服务器里, 点击一下, 此时重启网关, 开始升级。(HFS 服务器的 IP 需要与电脑的本地 IP 一致, 如图 服务器的 IP 为 192.168.94.9)

观察服务器右侧日志栏,会看到请求下载 bin 文件和下载完的信息,这代表 升级固件成功。

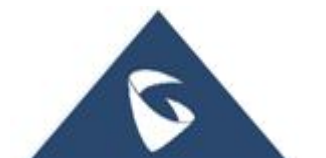

| HFS ~ 网络文件服务器 2.3 beta                     | Build 260                                                                                                    |              |
|--------------------------------------------|----------------------------------------------------------------------------------------------------|--------------|
| 🛛 菜单 🛛 🚏 端口: 80 🛛 🕵 您正在使用:简易模式 📗           |                                                                                                    |              |
| )在浏览器中打开 http://192.168.94.9/ gxw4100. bin |                                                                                                    | 复制到剪贴板       |
| 虚拟文件系统                                     | 日志                                                                                                    |              |
| ∑ /<br>gxw4100. bin                        | 10:35:44 检查更新: 失败<br>10:45:37 192.168.94.11:53528 请求 GET / gxw4100.bin<br>10:45:39 192.168.94.11:53529 请求 GET / gxw4100.bin<br>10:50:34 192.168.94.11:53529 完成下载 - 10.83 JMB @ | 39 KB/s - /g |
|                                            |                                                                                                    |              |
|                                            | * [                                                                                                    |              |
|                                            | (i)                                                                                                    | 壯度           |

S3: 在系统信息里查看升级后的软件版本,如下图 Program 为 1.4.1.5,或者 在 Web 页面的右上角查看到软件版本号。

| GXW410X PSTN Gateway |          |                 |                 |                 |                    | Logout    | Reboot                                   |
|----------------------|----------|-----------------|-----------------|-----------------|--------------------|-----------|------------------------------------------|
| Grandstream          | Status   | <u>Accounts</u> | <u>Settings</u> | <u>Networks</u> | <u>Maintenance</u> | FXO Lines | <u>Line Analysis</u><br>Version: 1.4.1.5 |
| Status               | System 1 | [nfo            |                 |                 |                    |           |                                          |
| Account Status       | -        |                 |                 |                 |                    |           |                                          |
| Networks Status      | Pre      | oduct Model:    | GXW4108         |                 |                    |           |                                          |
| System Info          | Hardwa   | re Revision:    | 1.0 Rev A       |                 |                    |           |                                          |
|                      | Pa       | rt Number:      | N/A             |                 |                    |           |                                          |
|                      |          |                 |                 | Software Vers   | sion:              |           |                                          |
|                      |          | Program :       | 1.4.1.5         |                 |                    |           |                                          |
|                      |          | Loader :        | 1.1.3.4         |                 |                    |           |                                          |
|                      |          | Boot :          | 1.1.3.2         |                 |                    |           |                                          |
|                      | Syim     | ep Up Time :    | 0 day(s) 19     | nour(s) 34 minu | te(s)              |           |                                          |

## 3.2.10 如何设置传真功能

GXW41xx 的网关具有传真功能的配置。主要 T.38 传真和透传两种,默认为 T.38。由路径:Web页面--->Settings--->Channels Settings 找到如下配置界面。 Mode=1代表传真模式选择了 T.38 传真;Rate为传真的频率可根据自己需求设置, 默认为 9600; ECM 错误检测模式,可开启可关闭。具体网关上传真的配置还需

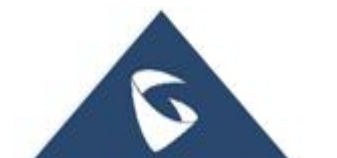

要与服务器的传真配置一致。 T.38 FAX Settings (Syntax: ch x-y: mode=val,rate=val,ecm=val;[...]) T.38 Settings: ch1-8:mode=1,rate=9600,ecm=1; (mode: 1:Relay(default), 2:Passthough) (rate: 2400, 4800, 7200, 9600(default), 12000, 14400) (ecm: 1:Enable(default), 0:Disable) Save Cancel

## 3.2.11 如何实现配置文件升级

网关升级 XML 配置文件可以借助服务器来实现,即 HTTP, TFTP。下面是以 HTTP 方式升级为例。

S1:由路径:Web页面--->Maintenance--->Update/Provisioning,找到如下界面。Upgrade Via选择"HTTP";Config Sever Path填写 HFS 服务器的路径(也相当于本地电脑的 IP);启用 DHCP Option 66 Override选择"否";Automatic Upgrade选择 Yes, check every 10080 minutes (default 7days);其他选项默认。点击"保存"并重启设备。

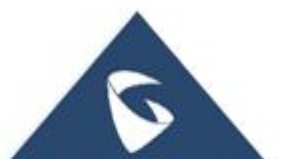

| GXW410X PSTN Gateway |               |                        |                                                                       |                                                                     |                                                           | Logout                                | Reboot               |
|----------------------|---------------|------------------------|-----------------------------------------------------------------------|---------------------------------------------------------------------|-----------------------------------------------------------|---------------------------------------|----------------------|
| Gándstream           | <u>Status</u> | Accounts               | <u>Settings</u>                                                       | <u>Networks</u>                                                     | Maintenan                                                 | ice <u>FXO Lines</u>                  | <u>Line Analysis</u> |
|                      |               |                        |                                                                       |                                                                     |                                                           |                                       | Version: 1.4.1.5     |
| Maintenance          | Upgrade/Pro   | visioning              |                                                                       |                                                                     |                                                           |                                       |                      |
| Web/Telnet Access    |               |                        |                                                                       |                                                                     |                                                           |                                       |                      |
| Upgrade/Provisioning |               |                        | Firmw                                                                 | are Upgrade ar                                                      | nd Provisionir                                            | ng                                    |                      |
| Syslog Setup         | Up            | grade Via:             | ◎ TFTP                                                                | HTTP                                                                |                                                           |                                       |                      |
| Security             |               | Firmware               | Server Pat                                                            | h: fm.grandstream                                                   | n.com/gs                                                  |                                       |                      |
|                      |               | Config                 | Server Pat                                                            | h: 192.168.94.3                                                     |                                                           |                                       |                      |
|                      |               | Firmwa                 | re File Pref                                                          | ix:                                                                 |                                                           |                                       |                      |
|                      |               | Firmwar                | e File Postf                                                          | ix:                                                                 |                                                           |                                       |                      |
|                      |               | Conf                   | ig File Pref                                                          | ix:                                                                 |                                                           |                                       |                      |
|                      |               | Config                 | g File Postf                                                          | ix:                                                                 |                                                           |                                       |                      |
|                      | DHCP          | Option 66<br>Override: | No                                                                    | 🛛 Yes                                                               |                                                           |                                       |                      |
|                      | Automatic     | Upgrade:               | ◎ No                                                                  | Yes, check ev                                                       | ery 10080 n                                               | ninutes (default                      | 7 days)              |
|                      | Authenticate  | Conf File:             | <ul> <li>Always</li> <li>Check</li> <li>Always</li> <li>No</li> </ul> | Check for New<br>New Firmware o<br>Skip the Firmwa<br>Yes (Yes - cf | Firmware<br>only when F/W<br>are Check<br>g file authenti | / pre/suffix char<br>icated before ac | nges<br>cceptance )  |
|                      |               |                        | Save                                                                  | Cancel                                                              |                                                           |                                       |                      |

S2:自己配置或者找我们配置 XML 文件,把文件拖到 HFS 服务器里,点击一下,此时重启网关,开始升级。(HFS 服务器的 IP 需要与电脑的本地 IP 一致,如图服务器的 IP 为 192.168.94.3)

观察服务器右侧日志栏,会看到请求下载 xml 文件和下载完的信息,这一般 代表升级配置文件成功。

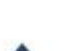

| 🚔 HFS ~ 网络文件服务器 2.3 beta              | Build 260                                                                                                    |
|---------------------------------------|----------------------------------------------------------------------------------------------------|
| 🗟 菜单 🛛 🖑 端口: 80 🛛 👥 您正在使用:简易模式 🗌      |                                                                                                    |
| ② 在浏览器中打开 http://192.168.94.3/cfg.xml | 🗎 复制到剪贴板                                                                                                    |
| 虚拟文件系统                                | 日志                                                                                                    |
| cfg.xm                                | 16-46-17 检查更新·生酚<br>18:27:30 192.168.94.10:52386 请求 GET /cfg.xml<br>18:27:30 192.168.94.10:52386 完成下载 - 305 B @ 13 KB/s - /cfg.xm |
|                                       |                                                                                                    |
| ያ IP地址 🗔 文件                           | ↓ 状态 速度 剩余 进度                                                                                                    |
| 出: 0.0 KB/s 入: 0.0 KB/s               | a                                                                                                    |

S3: 登入 Web 页面查看配置信息是否成功。

## 3.2.12 如何抓取系统日志

S1: Web 页面--->Maintenance--->Syslog Setup,找到如下界面。Syslog Server 处填写本地电脑 IP;日志级别填写 DEBUG。点击"保存",重启设备。

| GXW410X PSTN Gateway |               |                |                 |                 |             | Logout           | Reboot               |
|----------------------|---------------|----------------|-----------------|-----------------|-------------|------------------|----------------------|
| Grandstream          | <u>Status</u> | Accounts       | <u>Settings</u> | <u>Networks</u> | Maintenance | <u>FXO Lines</u> | <u>Line Analysis</u> |
|                      |               |                |                 |                 |             |                  | Version: 1.4.1.5     |
| Maintenance          | Syslog S      | Setup          |                 |                 |             |                  |                      |
|                      |               |                |                 |                 |             |                  |                      |
| Web/Telnet Access    |               | Syslog Server: | 192.1268.94.9   |                 |             |                  |                      |
| Upgrade/Provisioning |               |                | DEBUG 🔻 (       | Syslog Level )  |             |                  |                      |
| Syslog Setup         |               |                |                 |                 |             |                  |                      |
| <u>Security</u>      |               |                |                 |                 |             |                  |                      |
|                      |               |                |                 |                 |             |                  |                      |
|                      |               |                | Save            | Cancel          |             |                  |                      |
|                      |               |                | Save            | Cancel          |             |                  |                      |

S2: 电脑浏览器里搜索 "Wireshark 下载",下载并安装软件。打开 Wireshark 软件,选择本地连接,点击"捕获",选择开始。

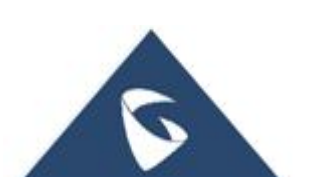

| 文件(F) 编辑(E) 视图(V) 跳转(G) | 捕获    | 天(C) 分析(A) :                   | 统计( <u>S</u> ) 电话 | 0 无线(W) 工具(D) 帮助(H)                                                 |          |       |
|-------------------------|-------|--------------------------------|-------------------|---------------------------------------------------------------------|----------|-------|
| 🖌 🔳 🧷 🕥 🔰 🔯 🖄 🖄 🔍 🔍     | ۲     | 选项( <u>O</u> )                 | Ctrl+K            | Q. II.                                                              |          |       |
| ▲ 应用显示过滤器 … 《Ctrl-/>    | 4     | 开始( <u>S</u> )                 | Ctrl+E            |                                                                     | <br>表达式… | ·   + |
|                         |       | 停止(1)                          | Ctrl+E            |                                                                     |          |       |
| 欢迎使用                    | đ     | 重新开始( <u>R</u> )               | Ctrl+R            |                                                                     |          |       |
| ALCENT I                |       | 捕获过滤器(E)                       |                   |                                                                     |          |       |
| 打开                      |       | 刷新接口列表                         | F5                |                                                                     |          |       |
| C:\Users\L              | enovo | o AppData Loca                 | /\Temp\Rar\$D     | a0.322\capture-000B825C4C3B.pcap (未找到)                              |          |       |
| C:\Users\L              | enovo | o\Documents\Te                 | ncent Files\28    | 2904499\FileRecv\dump.pcap (284 KB)                                 |          |       |
| C:\Users\L              | enovo | o\Appl <mark>ata\Loca</mark>   | /Temp Rar\$D      | a0.554\pcap0.pcap (未找到)                                             |          |       |
| C:\Users\L              | enovo | o\App <mark>ata\Loca</mark>    | Temp Rar\$D       | a0.914\capture-000b82603ee0.pcap (未找到)                              |          |       |
| C:\Users\L              | enovo | o\Doc ments\Te                 | ncent Files\28    | 2904499\FileRecv\1(1).pcapng (15 MB)                                |          |       |
| C:\Users\L              | enova | o\AppData\Loca                 | / Temp Rar\$D     | a0.867\capture0.pcap (未找到)                                          |          |       |
| F:\总结1\ft               | >数据   | 包.pc.png (9035                 | KB)               |                                                                     |          |       |
| C:\Users\L              | enova | o\Ap <mark>p</mark> Data\Loca  | Temp Rar\$D       | a0.089\capture-000B8282CBB2.pcap (未找到)                              |          |       |
| C:\Users\L              | enovo | o\Do <mark>c</mark> uments\ter | ncent files\289   | 904499\filerecv\press_doorbutton_no_uopload_to_ftp.pcapng (3952 KB) |          |       |
| C:\Users\L              | enovo | o\Dccuments\ter                | ncent files\289   | 904499\filerecv\wenti.pcapng (545 KB)                               |          |       |
|                         |       |                                |                   |                                                                     |          |       |
|                         |       |                                |                   |                                                                     |          |       |
|                         |       |                                |                   |                                                                     |          |       |
|                         |       | 1                              |                   |                                                                     |          |       |
|                         |       | 1                              |                   |                                                                     |          |       |
|                         |       | 1                              |                   |                                                                     |          |       |
|                         |       |                                |                   |                                                                     |          |       |
| 捕莽                      |       | 1                              |                   |                                                                     |          |       |
| 200                     |       |                                | Call Bolt         |                                                                     |          |       |
| ···使用这个i                | 建設器   | : [月] 输入捕获过                    | 波器 …              | * All interfaces shown*                                             |          |       |
| 本地连                     | 廣2,   | manden                         |                   |                                                                     |          |       |
| USBPci                  | ap1 _ |                                | 3                 |                                                                     |          |       |
| USBPc                   | ap2 _ |                                |                   |                                                                     |          |       |
| USBPci                  | ар3 _ |                                |                   |                                                                     |          |       |

S3: 在应用显示过滤器里填写过滤条件(如图,填写的是网关的

ip+syslog+sip ) 。

|    | ip. addr == 192. 168. 94. 76 and sip or sys | log           |               | 🛛 🗔 🔪 表达式…                                                                       |
|----|---------------------------------------------|---------------|---------------|----------------------------------------------------------------------------------|
| No | Time                                        | Source        | Destination   | Protocol Length Info                                                             |
|    | 2018-05-23 14:21:20.934937                  | 192.168.94.76 | 192.168.94.21 | Svslog 133 HT814 [00:0B:82:9A:43:28] [1.0.5.11]SIPStack(2)::snd_message: Present |
|    | 2018-05-23 14:21:20.936962                  | 192.168.94.76 | 192.168.94.12 | SIP/SDP 1114 Request: INVITE sip:1009@192.168.94.12                              |
|    | 2018-05-23 14:21:20.937185                  | 192.168.94.76 | 192.168.94.21 | Syslog 28 HT814 [00:0B:82:9A:43:28] [1.0.5.11]SIPStack(2)::snd_message:(1072)IN  |
|    | 2018-05-23 14:21:20.937380                  | 192.168.94.76 | 192.168.94.21 | Syslog 28 HT814 [00:0B:82:9A:43:28] [1.0.5.11]92.168.94.12>;tag=1397647525 To:   |
|    | 2018-05-23 14:21:20.937566                  | 192.168.94.76 | 192.168.94.21 | Syslog 228 HT814 [00:0B:82:9A:43:28] [1.0.5.11]4> Max-Forwards: 70 User-Agent:   |
|    | 2018-05-23 14:21:20.937774                  | 192.168.94.76 | 192.168.94.21 | Syslog 28 HT814 [00:0B:82:9A:43:28] [1.0.5.11]er, eventlist Allow: INVITE, ACK   |
|    | 2018-05-23 14:21:20.937970                  | 192.168.94.76 | 192.168.94.21 | Syslog 228 HT814 [00:0B:82:9A:43:28] [1.0.5.11]p, application/dtmf-relay Conten  |
|    | 2018-05-23 14:21:20.938168                  | 192.168.94.76 | 192.168.94.21 | Syslog 28 HT814 [00:0B:82:9A:43:28] [1.0.5.11]TP/AVP 0 8 4 18 2 97 123 101 a=s   |
|    | 2018-05-23 14:21:20.938368                  | 192.168.94.76 | 192.168.94.21 | Syslog 228 HT814 [00:0B:82:9A:43:28] [1.0.5.11]18 annexb=no a=rtpmap:2 G726-32/  |
|    | 2018-05-23 14:21:20.938491                  | 192.168.94.76 | 192.168.94.21 | Syslog 131 HT814 [00:0B:82:9A:43:28] [1.0.5.11]:101 telephone-event/8000 a=fmtp  |
|    | 2018-05-23 14:21:20.938604                  | 192.168.94.76 | 192.168.94.21 | Syslog 118 HT814 [00:0B:82:9A:43:28] [1.0.5.11]SIPStack(2)::run: Active transact |
|    | 2018-05-23 14:21:20.938955                  | 192.168.94.76 | 192.168.94.21 | Syslog 130 HT814 [00:0B:82:9A:43:28] [1.0.5.11]SIPClientTransaction::sendRequest |
|    |                                             |               |               |                                                                                  |
|    |                                             |               |               |                                                                                  |
|    |                                             |               |               |                                                                                  |

S4: 点击 , 点击 "保存", 就可以下载系统日志。

## 3.2.13 如何抓包

当呼叫出现问题时,用户可以抓包以便分析。具体步骤参考 3.2.12 如何抓取 <u>系统日志</u>,不同点在于,S3 中不需要在应用显示过滤器里填写 syslog 过滤条件 (如图,填写的是网关的 ip+sip )其他操作相同。

| <b>i</b> ; | p. addr == 192, 168, 94, 76 and | sip        |             |          |        |                                                  | $\times \rightarrow$ | 〕表达式… |
|------------|---------------------------------|------------|-------------|----------|--------|--------------------------------------------------|----------------------|-------|
| No.        | Time                            | Source     | Destination | Protocol | Length | Info                                             |                      |       |
| Г          | 15684 2018-05-23                | 192.168.94 | 192.168.94  | SIP/SDP  |        | 1064 Request: INVITE sip:1006@192.168.94.12      |                      |       |
|            | 15702 2018-05-23                | 192.168.94 | 192.168.94  | SIP      |        | 533 Status: 401 Unauthorized                     |                      |       |
|            | 15703 2018-05-23                | 192.168.94 | 192.168.94  | SIP      |        | 318 Request: ACK sip:1006@192.168.94.12          |                      |       |
|            | 15718 2018-05-23                | 192.168.94 | 192.168.94  | SIP/SDP  |        | 1336 Request: INVITE sip:1006@192.168.94.12      |                      |       |
|            | 15734 2018-05-23                | 192.168.94 | 192.168.94  | SIP      |        | 357 Status: 100 Trying                           |                      |       |
|            | 15885 2018-05-23                | 192.168.94 | 192.168.94  | SIP/SDP  |        | 1102 Request: INVITE sip:1006@192.168.94.76:5060 |                      |       |
|            | 15915 2018-05-23                | 192.168.94 | 192.168.94  | SIP      |        | 521 Status: 100 Trying                           |                      |       |
|            | 15929 2018-05-23                | 192.168.94 | 192.168.94  | SIP      |        | 581 Status: 486 Busy Here                        |                      |       |
|            | 15937 2018-05-23                | 192.168.94 | 192.168.94  | SIP      |        | 448 Request: ACK sip:1006@192.168.94.76:5060     |                      |       |
|            | 15957 2018-05-23                | 192.168.94 | 192.168.94  | SIP/SDP  |        | 962 Status: 200 OK                               |                      |       |
|            | 15985 2018-05-23                | 192.168.94 | 192.168.94  | SIP      |        | 569 Request: ACK sip:1006@192.168.94.12:5060     |                      |       |

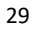

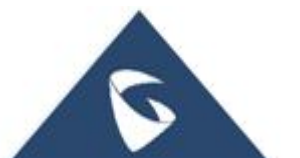

### 3.2.14 如何恢复出厂

- 硬件 Reset 恢复出厂(具体步骤如下)
- 1. 拔掉以太网线;
- 2. 在网关设备的背面找到针孔状的洞,靠近电源插孔;
- 3. 插入一根针, 按住约7 秒钟;
- 4. 拔出针,所有设置恢复出厂。

## 更多支持

- 详细配置及功能介绍请参考我司官网: <u>http://www.grandstream.cn/</u>
- 如有疑问,请拨打技术支持热线: 4008-755-751

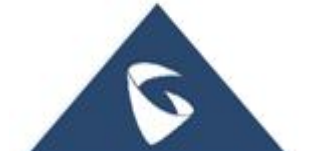